# **OCASE TREAT User Guide**

Revised 07-2025

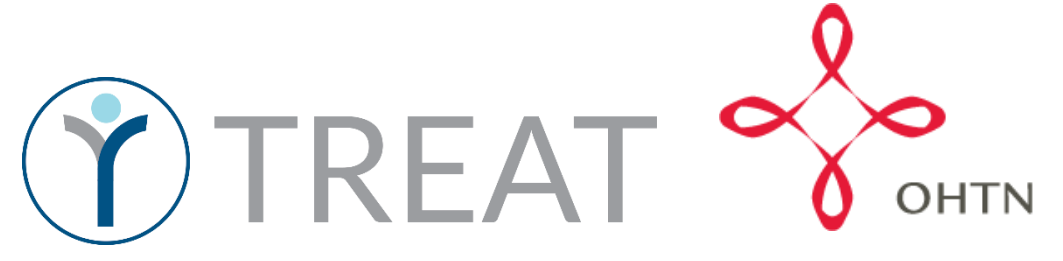

# Table of Contents

| OCASE User Guide                                  | 4  |
|---------------------------------------------------|----|
| OCASE Workflow                                    | 4  |
| User ID Set up                                    | 5  |
| Login                                             | 5  |
| Password                                          | 5  |
| Safety and Security                               | 6  |
| Notifications                                     | 10 |
| Register a Participant                            | 11 |
| Steps to register a participant                   | 12 |
| Participant File                                  | 12 |
| Steps to enroll a participant to the OCASE System | 12 |
| Find an Existing Participant                      | 13 |
| Steps to search for a participant                 | 13 |
| Edit Participant Information                      | 14 |
| Referrals (Incoming)                              | 16 |
| Steps to add referrals (incoming)                 | 16 |
| Enrollment                                        | 17 |
| Enroll a Participant in a Program                 |    |
| Steps to enroll a participant in a program        |    |
| Discharge a Participant from a Program            | 19 |
| Steps to discharge a participant from a program   | 19 |
| Demographics                                      | 20 |
| Steps to add demographics                         | 20 |
| Serving a Participant                             | 21 |
| Document Issues                                   | 22 |
| Referrals (Outgoing)                              | 24 |
| Steps to document referrals (outgoing)            | 24 |
| Documents                                         | 30 |
| External Documents                                |    |
| Steps to attach external documents                | 20 |
|                                                   |    |
| View and Filter Documents                         | 30 |

| Edit External Documents                                 |    |
|---------------------------------------------------------|----|
| Steps to edit external documents                        |    |
| Participant List                                        |    |
| Steps to create a participant list                      |    |
| Participant Relationships                               |    |
| Steps to add participant relationships                  |    |
| Navigate Between Related Participants                   |    |
| Schedule                                                |    |
| Scheduling                                              |    |
| Individual Appointments                                 |    |
| Steps to create an appointment                          |    |
| View Participant Appointments                           | 40 |
| Steps to view participant appointments in your calendar | 40 |
| Individual Notes                                        | 41 |
| Steps to add an individual note                         | 41 |
| Add an activity (individual)                            | 42 |
| Group Appointment                                       | 44 |
| Steps to create a group appointment                     | 44 |
| Group (Bulk) Notes                                      | 46 |
| Steps to create a group (bulk) note                     | 46 |
| Add a group activity                                    | 47 |
| Manage Appointments                                     |    |
| Steps to manage existing appointments                   | 48 |
| Recurring Appointments                                  |    |
| Steps to add recurring appointments                     | 49 |
| IPCC- Create a Care Plan                                | 52 |
| Steps to create an IPCC                                 | 53 |
| Issue/Need                                              | 54 |
| Steps to add an issue/need                              | 54 |
| Notifications                                           | 55 |
| Resources                                               | 55 |
| TREAT User Manual                                       | 55 |
| OCASE Support                                           | 55 |
| Agency Support                                          | 55 |

|     | Onlin | ne Resources                      | 56 |
|-----|-------|-----------------------------------|----|
| Арр | endix |                                   | 57 |
|     | I.    | Program Waitlists                 | 57 |
|     | II.   | Issue Categories                  | 59 |
|     | III.  | Types of Referrals (Outgoing)     | 61 |
|     | IV.   | Types of Activities               | 62 |
|     | V.    | Glossary of New terms             | 65 |
|     | VI.   | Fillable Workflow                 | 70 |
|     | VII.  | Activity Units Time Conversion    | 71 |
|     | VIII. | 24 Hour Clock Time Conversion     | 71 |
|     | IX.   | Lockboxes                         | 71 |
|     | Х.    | Restrict External Document Access | 77 |

# OCASE User Guide

This is a step-by-step guide of the new OCASE System called TREAT. TREAT is updated in terms of security features. Use this guide as a reference, and a workbook to keep notes about your OCASE Account.

### OCASE Workflow

This is a sample workflow, and can be adapted to your own agency. See Appendix for a fillable workflow chart.

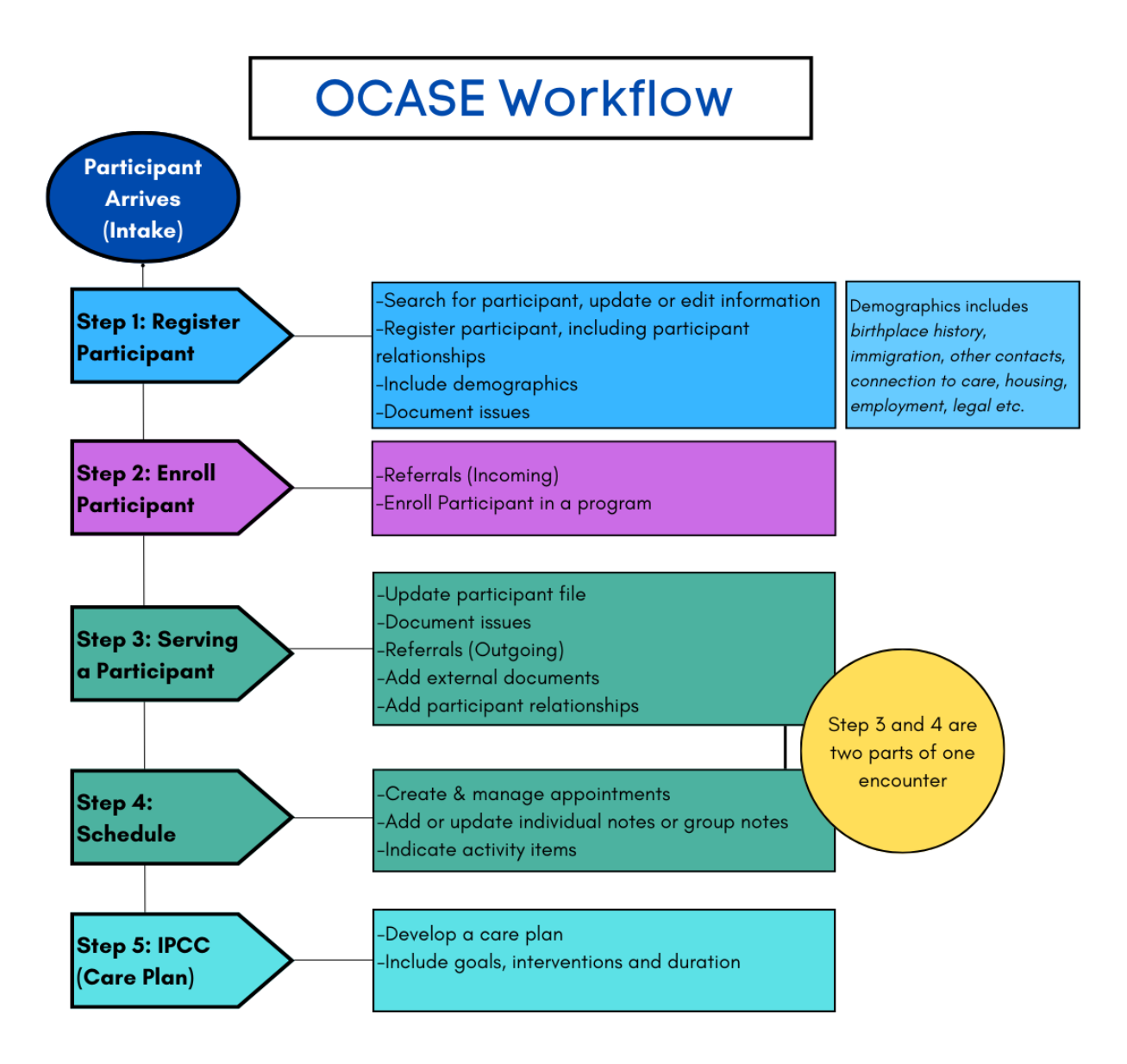

# User ID Set up

You will have an assigned User ID and Password from your agency.

# Login

- 1) The Organization ID is ocase
- 2) Use your assigned User ID and Password to login

| ß     | ocase                 |
|-------|-----------------------|
| 8     | User ID               |
| ۵     | Password              |
| Forgo | t password?<br>Log On |

TREAT Version 5.17.0

# Password

You will receive a temporary password, and will need to update your password for security purposes. In this case you will see a prompt to change your password.

1. You can also change your Password from the top Navigation Panel, select the **User Options** drop-down menu, then select **Preferences** 

Keep track of your temporary password to complete the process successfully

| 🍸 OCASE | 🛗 Scheduling 👻 | 🛢 Data Manager 🔻 | 🖴 Reports 👻 | Last Name/TREAT # | •          | ۹ | <i>I</i> | • 2 |
|---------|----------------|------------------|-------------|-------------------|------------|---|----------|-----|
|         |                |                  |             |                   | 🌣 Preferen |   | es       |     |
|         |                |                  |             |                   |            |   | 😯 Help   |     |

- 2. The **Change Password** tab and options will appear on the screen
- 3. Select Save

# Account Management

| Last Name:                                             | trainery           |              |           |          |   |
|--------------------------------------------------------|--------------------|--------------|-----------|----------|---|
| Primary Position:                                      | ocase              |              |           |          |   |
| Change Password                                        |                    |              |           |          |   |
| AI                                                     | required field     | s are marked | with an a | asterisk | • |
| Change Passwo                                          | rd                 | _            |           |          |   |
|                                                        | ira                |              |           |          |   |
|                                                        |                    |              |           |          |   |
|                                                        |                    |              |           |          |   |
| Repeat Password                                        |                    | _            |           |          |   |
| ·                                                      |                    |              |           |          |   |
| ·                                                      |                    |              |           |          |   |
| Confirm Passwo                                         | ord                |              |           |          |   |
| Confirm Passwor<br>Enter your old passwor<br>changes * | ord<br>d to submit |              |           |          |   |
| Confirm Passwo<br>Enter your old passwor<br>changes *  | d to submit        |              |           |          |   |

If you are locked out of your account, contact your administrator or designate.

# Safety and Security

There are new safety and security features with the OCASE system update:

- Passwords require updating every 3 months.
- You will be automatically logged out of the new system after 30 minutes of inactivity. You will receive a pop-up notification after 25 minutes.
- If you fail authentication 3 consecutive times (i.e. unsuccessful login attempts), your account will be disabled temporarily and it will be automatically re-enabled after 3 ½ hours. Then you can login successfully, if you recall your current password correctly. Otherwise, contact your system administrator or designate.
- When you are completely locked out of your OCASE account, you will need to contact your designate or OHTN for support to unlock your account.
   Tips for best practice:

The security features of OCASE are still reliant on manual security

- Lock your screen every time you leave your computer
- Your password should be unique from other passwords
- Do not write your password down, consider using an online password safe such as *1Password* or *Safe in Cloud*

#### Lock Computer:

| [15C] F1 F2 F3 F4 F5 F6 F7 F8 F9 F10 F11 F12 <- |
|-------------------------------------------------|
| TABQWERTYUIOP[]\                                |
| CAPS ASDFCHJK : "ENTER                          |
| SHIFT Z X C V B N H / ? SHIFT                   |
| CTRL ALT CTRL                                   |

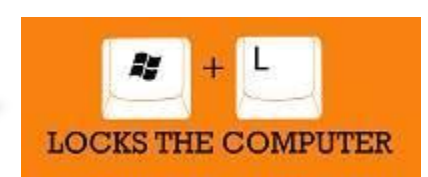

# Forgot Password? Feature

You can only use this feature if you have already taken the time to Answer your Security Questions Go to <u>https://www.treat.ca/treat/logon</u>

If you click Forgot Password? without first setting up your Security Questions, you will see the following message:

"Sorry, your password cannot be reset through this feature because your account does not have any security questions set up yet. Please contact your TREAT Administrator to reset your password. Once you have logged into TREAT, you can set up your security questions for future password reset requests. If you did not request to change your password, please report this email to your TREAT Administrator."

- 1. Organization ID: ocase
- 2. Click the **Continue** blue button
- 3. Click **'Forgot password?'** link
- 4. Fill-in your User ID
- 5. Fill in the Organization ID

Please enter your User ID and Organization ID that you use to log into TREAT. If you do not know these IDs, you must contact your TREAT Administrator for support.

6. Fill in your **work email address (***the one linked to your TREAT profile*)

Please enter the email address that is associated with your TREAT account. If you do not know this email address you must contact your TREAT Administrator for support.

7. Click the green **Submit** button

| ♠                                                                                                    |
|----------------------------------------------------------------------------------------------------|
| Reset Password                                                                                                    |
| An email with a link to reset your TREAT password will be sent to the email address associated with your account.                                                          |
| Pease enteryour User ID and Organization ID that you use to log into TREAT, if you do not know these IDs, you must contact your TREAT Administrator for<br>support.        |
| Plaste enter the email address that is associated with your TREAT account. If you do not know this email address you must contact your TREAT Administrator for<br>support. |

8. You will see a 'Reset Password' (on screen) response in your browser:

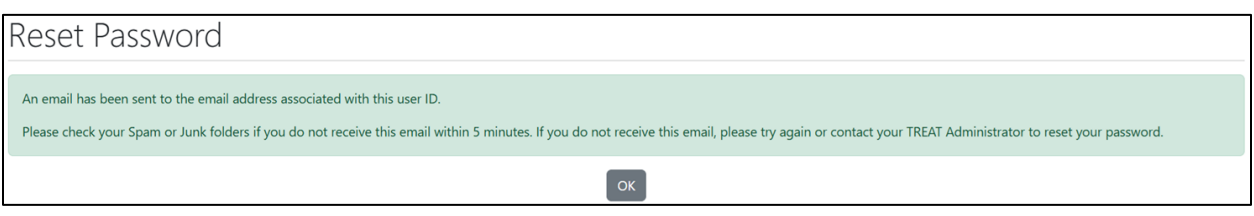

**Image reads**: "An email has been sent to the email address associated with this User ID. Please check your Spam or Junk folders if you do not receive this email, please try again or contact your TREAT Administrator to reset your password."

9. Click OK

Note: If you repeat this Reset Password request before receiving the email, then when you use the link in the email, you may see the following message: "Invalid password reset link. Please repeat password reset process."

Recommendation: Wait about 10 minutes before repeating the steps of Forgot password?

- 10. You will receive an automated email message from No Reply (<u>check your Spam or Junk folder</u> if you do not see it)
  - Subject of the email: TREAT Password Reset Request
- From: noreply@hosting.treat.ca <noreply@hosting.treat.ca> Sent: February 8, 2023 10:46 To: youremailaddress@agency.com Subject:TREAT Password Reset Request We have received a request to reset your password to TREAT. To reset your password, please click on the following link: SAMPLE LINK https://www.treat.ca/treat/logon?\_sample\_forgotpasswordresetlink If you did not request to change your password, please report this email to your TREAT Administrator. Sincerely, TREAT Support
- 11. Click on the link in the email (or copy/paste the link into the address bar of your browser)
- You will land on the Account Management screen. Here, you will need to type a new password, confirm it in the next field and then you will need to answer two (2) Security Questions (two of the four questions you provided answers for in Account Management during the set-up process).

If you answer one or both of the security questions **incorrectly** you will be granted four more attempts. If you answer either one or both of these questions five time, then your account will be fully disabled. You will need to contact your System Administrator or you OCASE Designate for assistance.

| User Information                               |                                                       |                           |
|------------------------------------------------|-------------------------------------------------------|---------------------------|
| First Name:<br>Last Name:<br>Primary Position: | OHTN User<br>OCASE<br>Test Scenarios / Primary Worker |                           |
| Change Password                                |                                                       |                           |
|                                                | All required fields are                               | e marked with an asterisk |
| Repeat Password *                              |                                                       |                           |
| Security Questions                             |                                                       |                           |
| 1. What is the name of your favo               | rite band?                                            |                           |
|                                                |                                                       |                           |
| 2. What was the street name you                | I lived on as a child?                                |                           |

13. Click Save.

If you have completed everything correctly, you will receive another automated email message from No Reply (check your Spam or Junk folder if you do not see it).

14. Now you will be taken to your TREAT Homepage.

From: noreply@hosting.treat.ca <noreply@hosting.treat.ca> Sent: February 8, 2023 10:47 To: <u>youremailaddress@agency.com</u>

Subject TREAT Change Password Confirmation

This is a message to let you know that your TREAT password was successfully changed. If you did not change your password, please report this email to your TREAT Administrator.

Sincerely, TREAT Support

Recommendation: Logoff and then Logon now using your new password.

# Security Question/Answer Setup Process

- 1. Click on your name in the top-right corner of the blue bar
- 2. Select Preferences
- 3. You are on the Account Management screen
- 4. Select the Security Questions tab

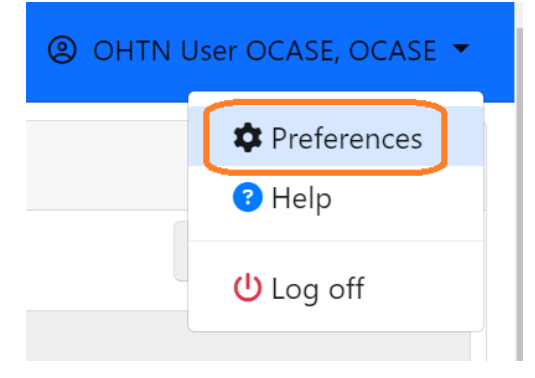

You will need to answer four Security Questions: keep it simple.

- 1. Select a Question
- 2. Type a single word answer, and lowercase to keep it simple

*Tip: your answer does not have to match the nature of the question. For example, here are possible answers – orange, purple, green, yellow OR alberta, manitoba, ontario, quebec.* 

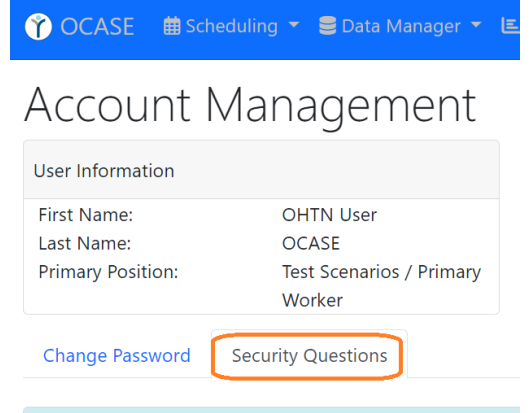

- At the end you will need to Confirm Password - Enter your password to submit changes
- 4. Click the green Save icon
- 5. You will see Save Successful nearer the top of the screen

If you are not returned to your TREAT Homepage, then click Cancel after Saving Successfully.

| User Information                                                                                |                                                                |                                                                                                    |                      |
|-------------------------------------------------------------------------------------------------|----------------------------------------------------------------|----------------------------------------------------------------------------------------------------|----------------------|
| First Name:<br>Last Name:<br>Primary Position:                                                  | OHTN Carlos<br>Joseph<br>Lead. Agency Support & Partnership    |                                                                                                    |                      |
| Change Password                                                                                 |                                                                |                                                                                                    |                      |
|                                                                                                 |                                                                | All required fields are marked with an asterisk                                                                                                    |                      |
| Security Questions                                                                              |                                                                |                                                                                                    |                      |
|                                                                                                 |                                                                | Please select and answer all security questions.<br>These questions will be used in the future should you forget your passwo                                                                                                    | ord and need it rese |
| Question 1                                                                                      |                                                                | Answer 1                                                                                                    |                      |
| What was the street name you lived                                                              | on as a child?                                                 | v                                                                                                    |                      |
| Question 2                                                                                      |                                                                | Answer 2 "                                                                                                    |                      |
| What school did you attend for sixth                                                            | grade?                                                         | ·                                                                                                    |                      |
| Question 3                                                                                      |                                                                | Answer 3                                                                                                    |                      |
| What was your first job?                                                                        |                                                                | ×                                                                                                    |                      |
| Question 4                                                                                      |                                                                | Answer 4                                                                                                    |                      |
|                                                                                                 | name of your first pet? Use the format Animal, Name (e.g. Dog. | <ul> <li>Image: Second second sec</li></ul> |                      |
| What was the type of animal and the                                                             |                                                                |                                                                                                    |                      |
| What was the type of animal and the<br>Confirm Password<br>Enter your password to submit change | ]                                                              |                                                                                                    |                      |

# Notifications

There are 3 notification tabs in the top right corner of the system. Each of these tabs, represent different types of notifications.

| OCASE | 🖮 Scheduling 🔻 | 😑 Data Manager 👻 년 Reports 👻 | Last Name/TREAT # | Ŧ | ۹ | ø | ¢ i≡ | <b>@ -</b> |  |
|-------|----------------|------------------------------|-------------------|---|---|---|------|------------|--|
|       |                |                              |                   |   |   |   |      |            |  |

- 1. **Pencil:** Notifications Displays notifications, such as items requiring your signature or cosignature.
- 2. Bell: Alerts Displays alerts such as new participant assignment.
- 3. List: Tasks Displays tasks listing items you need to do, such as a follow-up for a warm referral. See: Create a Task for "Follow-up Date", pg. 26

# **Register a Participant**

In this section, you will:

• Search for a participant, add the participant (if they are not registered in the system), edit and update existing participant information

Additional Resources:

- Review OCASE training video *<u>How to Register Participant</u>* for more information.
- Review OCASE training video *How to Search for a Participant* for more information.
- Review the OCASE Training video *Participant Profile* for more information.

This is Step 1 in the OCASE workflow:

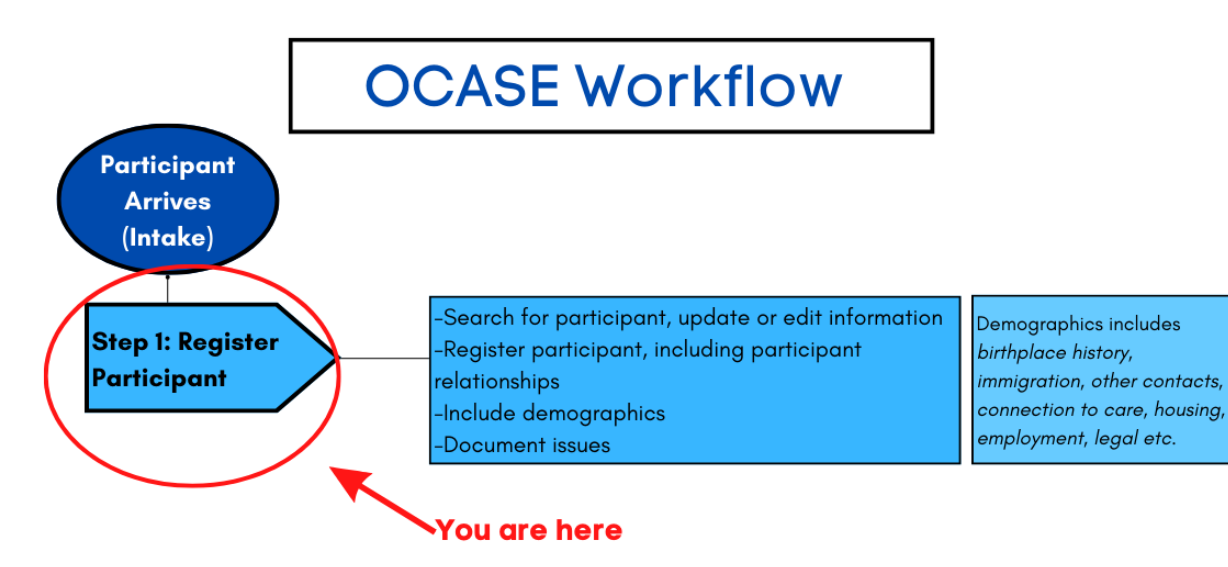

#### Steps to register a participant

When you search a participant name, and the participant is not is the system, you will have the option to "**add**" them to the system using the **Register Participant** button.

| Participant Search                                            |  |
|---------------------------------------------------------------|--|
| 0 Search Results for Last Name/TREAT # "ontario" With Soundex |  |
| Refine Search Results       No Participants found             |  |
| Register Participant                                          |  |

1. The **Demographics** screen will appear, where the participant information can be added.

| Demographics                                 |                                        |             |                                     |
|----------------------------------------------|----------------------------------------|-------------|-------------------------------------|
| Please complete the following demogr         | aphic fields to create the new client: |             |                                     |
| First Name *                                 | Middle Name                            | Last Name * | Mandatory Questions *               |
| *                                            |                                        |             | First Name is a mandatory question. |
| Consent to track data in OCASE<br>Select One | Preferred Name or Alias                |             | Last Name is a mandatory question.  |
| TREAT ID                                     | OCASE ID                               | Туре        | Sex/Gender is a mandatory question. |
|                                              |                                        | Select One  | ×<br>Edit Checks €                  |
| Sex/Gender*                                  | If Sex/Gender not listed, please       |             |                                     |
| Select One ~                                 |                                        |             | Cancel                              |

### Participant File

Upon program registration an individual exists in the system but it does not mean they are a service user yet.

#### Steps to enroll a participant to the OCASE System

1. Search by last name or a portion of the last name to ensure no duplicates are created. Also try a portion of the last name, starting at the beginning of the last name.

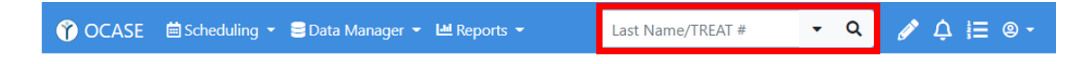

2. If there is no participant with the last name being searched, try the Advanced Search feature to search using the first name or a portion of the first name, starting at the beginning of the first name.

|                            | Last Name/TREAT # | • | ۹  |
|----------------------------|-------------------|---|----|
| Advanced Search Criteria 😗 |                   |   |    |
| Last Name                  | First Name        |   | 11 |
|                            |                   |   | 46 |

3. If there is no participant with either 'that' last name or 'that' first name, then select the green button **Register Participant** 

| Participant Search                                                                                                    |
|----------------------------------------------------------------------------------------------------|
| 0 Search Results for Last Name/TREAT # "ontario" With Soundex                                                                                           |
| T Refine Search Results                                                                                                    |
| No Participants found                                                                                                    |
| Register Participant                                                                                                    |
| <b>Demographics</b> combines the previous OCASE system's <i>Individual Profile and Demographic tab and some of the Intake Document</i> into one screen. |

# Find an Existing Participant

Before registering a participant to the OCASE System, always check to see if they have already been added:

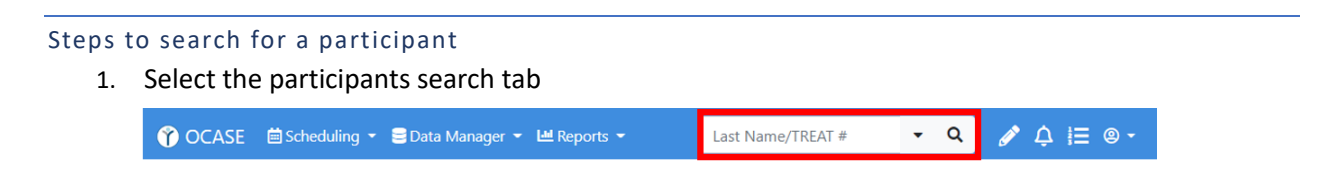

2. Enter the **last name** of the participant.

Check with your supervisor to learn what your agency practice is when a participant does not provide their last name. Enter your agency's process:

#### HERE ARE SOME OF EXAMPLES OF FIRST NAME LAST NAME:

- Luka Skywalker
- T84DWK77 T84DWK77
- Luka T84DWK77
- T84DWK77 Skywalker
- 3. If you cannot find the participant on the first search, perform an Advanced Search.
  - If you cannot find a participant it could also mean they are not registered in the system

Advanced Search includes: Last name, first name, phone, or previous OCASE ID and Date of Birth. The simplest way to search for a participant is by searching their last name in the search bar.

Ensure that you have opened the participant file you were search for, by checking for their name in the yellow box at the top of your screen.

| Û                | OCASE 🗎 Scheduling 🔻 🛢 Data Manager 👻 🐸 Reports 👻          | Last Name/TREAT # | ÷ | ۹ | 🌶 🎝 듣 ® - |
|------------------|------------------------------------------------------------|-------------------|---|---|-----------|
| <b>&gt;</b><br>2 | 표 John Ralph Snow, 10011 🖬<br>2SPIRITS-SS (trainer8 ocase) |                   |   |   | ¥         |

### Edit Participant Information

1. Search the participant in the system, and ensure the participant file is in context, i.e., when the yellow bar is visible, it means that everything you are seeing on the screen is related to the highlighted participant.

2. Select **Demographics** on the left panel of the screen. Click the (+) to see more details – using this plus sign gives you a shortcut to the demographics and other profile information.

Enroll in a program Create a new encounter Create a Progress Note Create an Appointment

#### Demographics Participant Access Participant Relationships Participant Schedule Encounters Referrals Waitlist Workload Care Team Assignment Profile Progress Notes IPCC Assessments External Documents Tasks Alerts Lockboxes Data Export

3. At the top of the **Demographics** screen, the option to **Edit** is on the right side

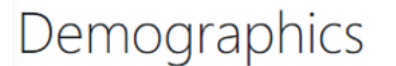

Demographics External Document (Last import 10-May-2022) 1

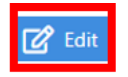

Refer to page 7 – Intake section - Support Services Resource Guide (May 2025)

# Referrals (Incoming)

This is used for **incoming referrals only**. Incoming Referrals could be document written, verbal and cross-program internal referrals. This process is optional. It is to be used for your internal program statistics and these incoming referrals are not going to be reported to the Ministry of Health.

#### Steps to add referrals (incoming)

1. With the participant in context, *i.e., when the yellow bar is visible, it means that everything you are seeing on the screen is related to the highlighted participant,* select Referrals from the left Navigation Pane.

Create a new encounter Create a Progress Note Ø Create an Appointment 0 Demographics Participant Access Participant Relationships Participant Schedule Encounters Referrals Waitlist Workload **Care Team Assignment** Profile **Progress Notes** IPCC Assessments **External Documents** Tasks Alerts Lockboxes Data Export

Enroll in a program

2. On the Referral page, select **Add Referral**, fill in the mandatory (and useful) fields

| 🗄 Jane Doe, 10031 🔼 | *              |
|---------------------|----------------|
| Referrals           | + Add Referral |

No Referrals to display.

- 3. Ensure that you include Referred by (open text), and Referral Source and Decision Date.
- 4. Participants can be referred to several programs (up to 6 on a single referral (incoming) entry, and they can have a status and waitlisted. Select **Save.**

**Decision Date** is a useful feature to understand program demand within your agency, and documenting it assists in bridging gaps to services with your clients.

Decision Date tracks the number of days that a participant is waiting for a service.

# Enrollment

**Enrollment** is service initiation for a participant, and is tracked as a type of **Encounter** with a Status of "Admitted". In this section, you will:

• Input incoming referrals, and enroll a participant in a program.

Additional Resources:

• Review the OCASE Training video Enroll a participant in a program

**Referrals (Incoming)** or **Waitlist** may not be needed for some existing participants. For example, if a participant is being transferred to a new housing unit in a housing program, they could be put on a Waitlist instead of being registered as a new Referral (Incoming).

This is Step 2 in the OCASE workflow

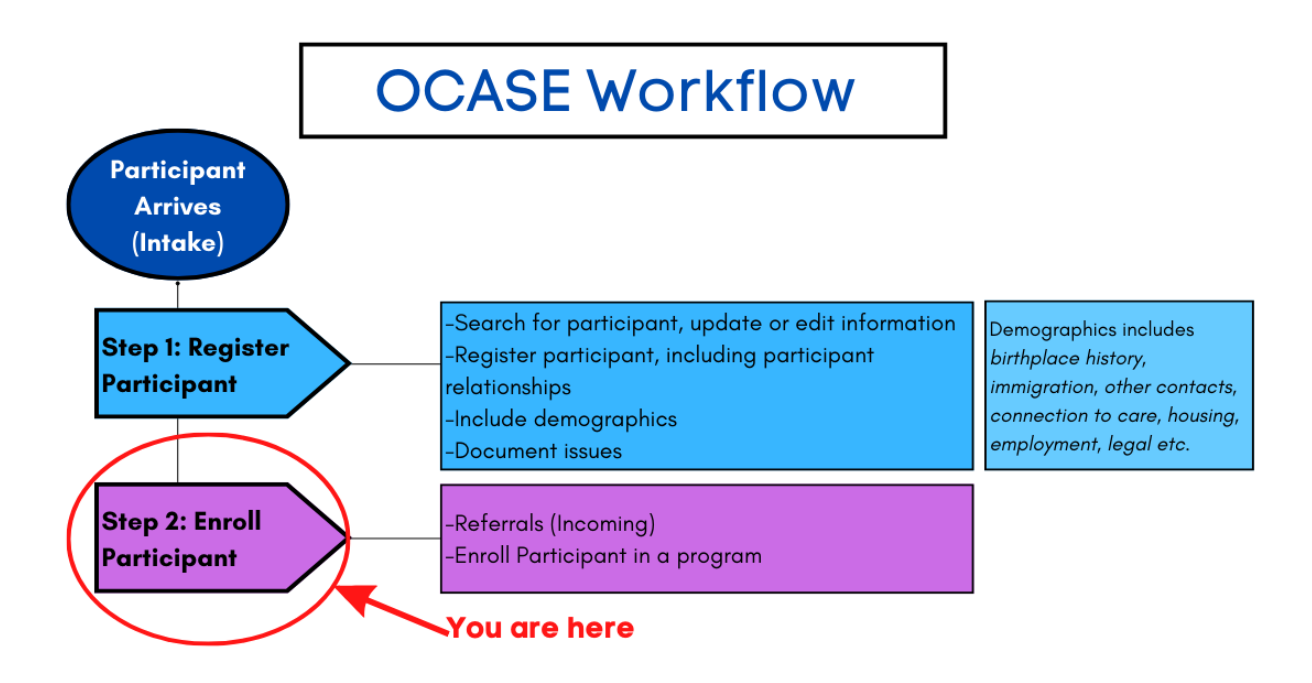

#### Enroll a Participant in a Program

#### Steps to enroll a participant in a program

- 1. While in the participant file, select Enroll in Program from the **Navigation Panel**
- 2. Enter the:
  - Start date
  - Visit type default to enrollment •
  - Program – select from drop down.

Active programs display which programs the participant is enrolled in. A participant can be active in multiple programs. On a participant's **Demographics** screen, select the yellow box at the top of the screen to view a detailed list of programs that the participant is enrolled in.

- 3. Select the Program Name
- 4. Enter the Primary Worker (your name) or select from another list of names
- 5. Once the information has been entered, select Save

# Program Enrollment Information

|                                          | A | I required fields are marked with an asterisk | *               | Mandatory Questions                     |
|------------------------------------------|---|-----------------------------------------------|-----------------|-----------------------------------------|
|                                          |   |                                               |                 | Start Date is a mandatory question.     |
| Client                                   |   | TREAT #                                       | Encounter #     | Program is a mandatory question.        |
| Harry Potter                             |   | 10002                                         |                 | Primary Worker is a mandatory question. |
| Start Date*                              |   | Visit Type *                                  |                 | Edit Checks 🔁                           |
| <b></b>                                  |   | Enrollment 🗸                                  |                 |                                         |
| Program*                                 |   | Site                                          | Primary Worker* | Cancel Save                             |
| Select One                               | ~ | Select One                                    |                 |                                         |
| Referral                                 |   |                                               |                 |                                         |
| No Referral selected.<br>Select Referral |   |                                               |                 |                                         |

If you experience an error message during Enrollment in a program, check to see that the participant is not enrolled already. Participants can be enrolled only once into each program offered by your agency.

#### Enroll in a program

Demographics

Create a new encounte Create a Progress Note Create an Appointment

۲ ۲

Participant Access Participant Relationships Participant Schedule Encounters Referrals Waitlist Workload Care Team Assignment Profile Progress Notes IPCC Assessments External Documents Tasks Alerts Lockboxes Data Export

# Discharge a Participant from a Program

If a participant is exiting a program (close the program) you will discharge them from the program. The participant can be added back to the program (reopen the program) if they re-enroll.

#### Steps to discharge a participant from a program

- 1. While in the participant file, then select **Encounters** from the Navigation Panel
- 2. Under **Encounters**, you will see the list of all programs a participant has been in and been discharged from.

**Encounters** are interactions with a participant file. Depending on the program type would have different encounters.

 Select Edit for the Enrolled program they were previously Admitted to – the row that shows Visit Type = Enrollment – see image below. This is where you want to discharge the participant from. Input the updated enrollment status, the end date and reason for the discharge.

# Encounters

| 🛨 Program 🖨 | Encounter # 🖨 | Start Date 🗸 | End Date 🖨  | Status 🖨  | Visit Type 🖨 | Enc Type 🖨          | Close Reason 🖨 |        |
|-------------|---------------|--------------|-------------|-----------|--------------|---------------------|----------------|--------|
| 2SPIRITS-SS | 000002535     | 10-Feb-2023  | 10-Feb-2023 | Scheduled | Visit        | Office              |                | ピ Edit |
|             | 0000001753    | 06-Feb-2023  | 06-Feb-2023 | Scheduled | Visit        | Video<br>Conference |                | 🕑 Edit |
|             | 0000002499    | 03-Feb-2023  | 03-Feb-2023 | Scheduled | Visit        | Office              |                | ピ Edit |
|             | 0000001719    | 30-Jan-2023  | 30-Jan-2023 | Scheduled | Visit        | Video<br>Conference |                | 🕑 Edit |
|             | 0000004728    | 12-Jan-2023  | 12-Jan-2023 | Cancelled | Visit        | Office              |                | 🕑 Edit |
| 🛨 ACAS-EA   | 0000004879    | 12-Jan-2023  |             | Admitted  | Enrollment   |                     |                | ピ Edit |

When a participant's program enrollment status is updated to any status except 'Open', the following information will need to be included: **End Date and Closed Reason.** When entering **'Deceased'** as the Closed Reason, be sure to update the **Demographics** screen as well.

# Demographics

It is ideal to collect demographic information upon intake; however, this information can be filled in later, or updated at any time.

#### Steps to add demographics

1. While in the participant file, select Profile from the left navigation panel

Create a new encounter Create a Progress Note Create an Appointment Demographics Participant Access Participant Relationships Participant Schedule Encounters Referrals Waitlist Workload Care Team Assignment Profile Progress Notes IPCC Assessments External Documents Tasks Alerts Lockboxes Data Export

Enroll in a program

0

2. Select a **tab** (i.e. medical, housing etc.), to update the participant file. Each tab contains groupings of information related to the tab heading. There are a variety of fields to complete.

This section replaces the intake form in PENELOPE OCASE.

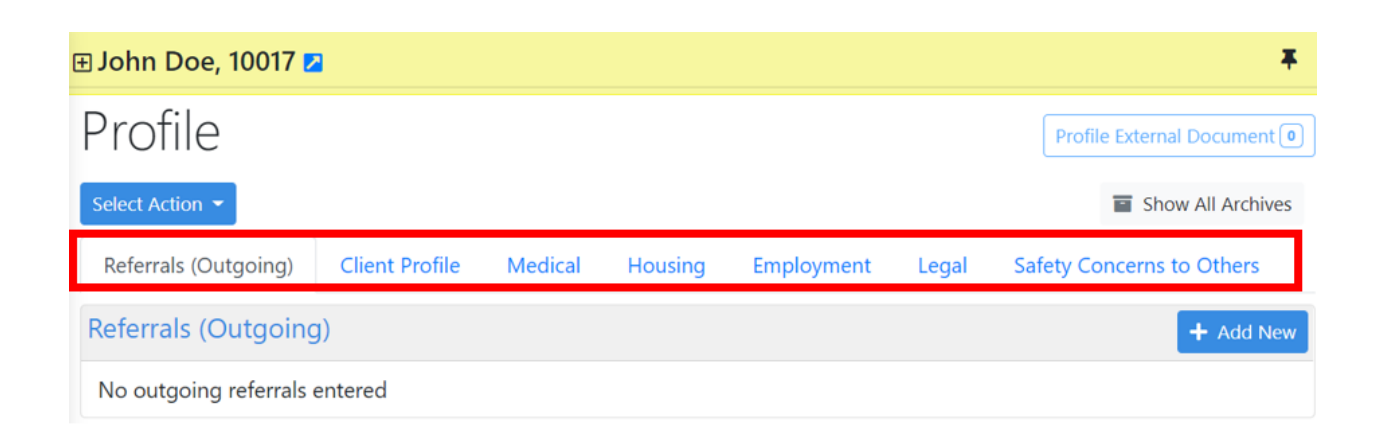

# Serving a Participant

Serving a participant includes various steps. Some of the steps are not applicable in every interaction with a participant. In this section you will

• Update the participant file, including the detailing of presenting issues (IPCC) and the addition of participant relationships, writing progress session notes, inputting any outgoing referrals based on the issues/needs presented, add attaching external documents such as signed PDFs, etc.

This is Step 3 in the OCASE workflow.

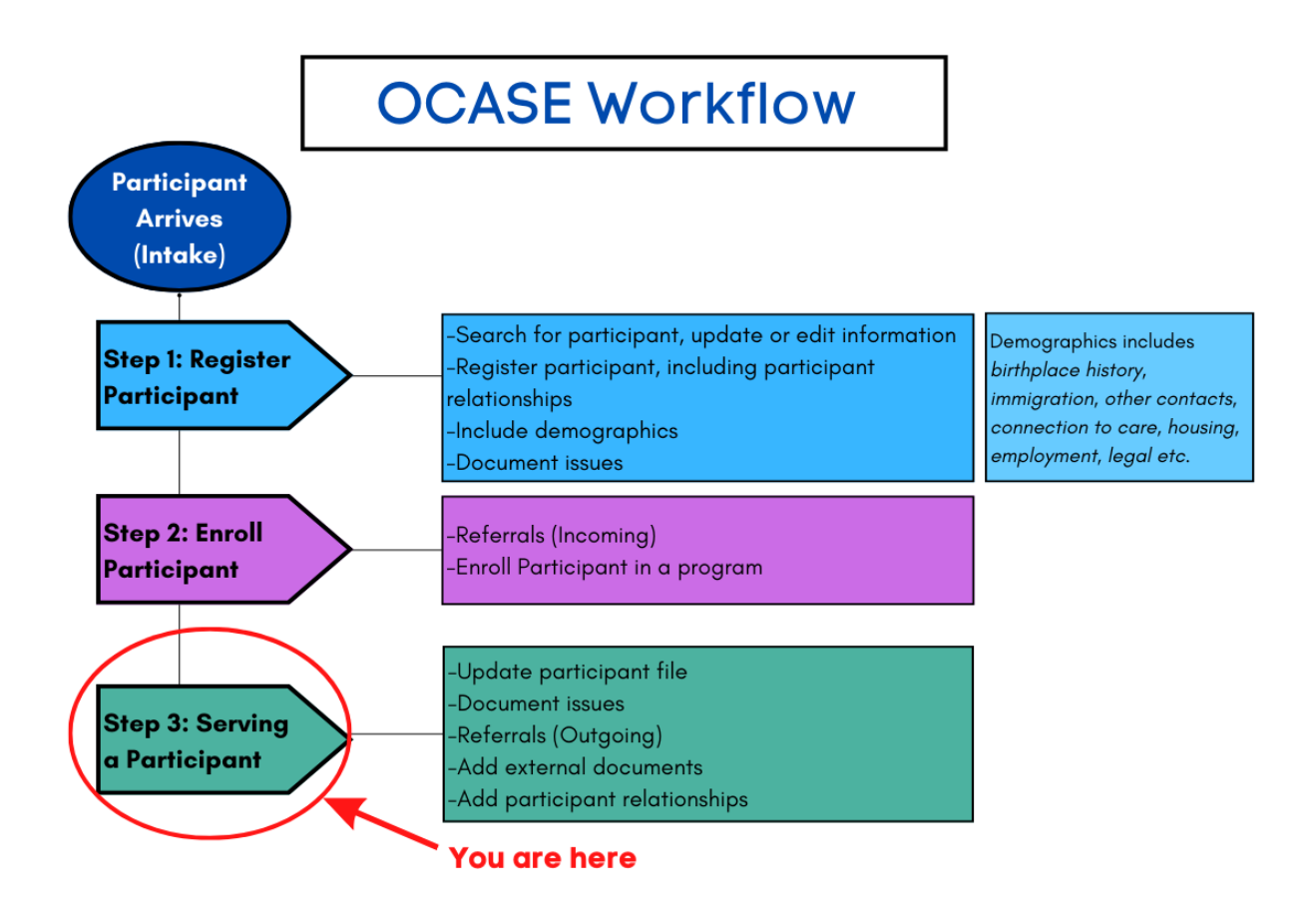

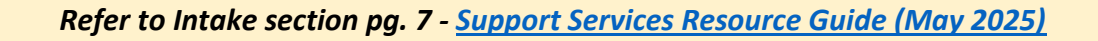

# **Document Issues**

Issues are documented through categories. You can search for an issue by typing the theme in the Issue search bar. See Issue Categories in the Appendix for the full list. Enroll in a program

1. While in the participant file, select **IPCC** from the left Navigation Panel

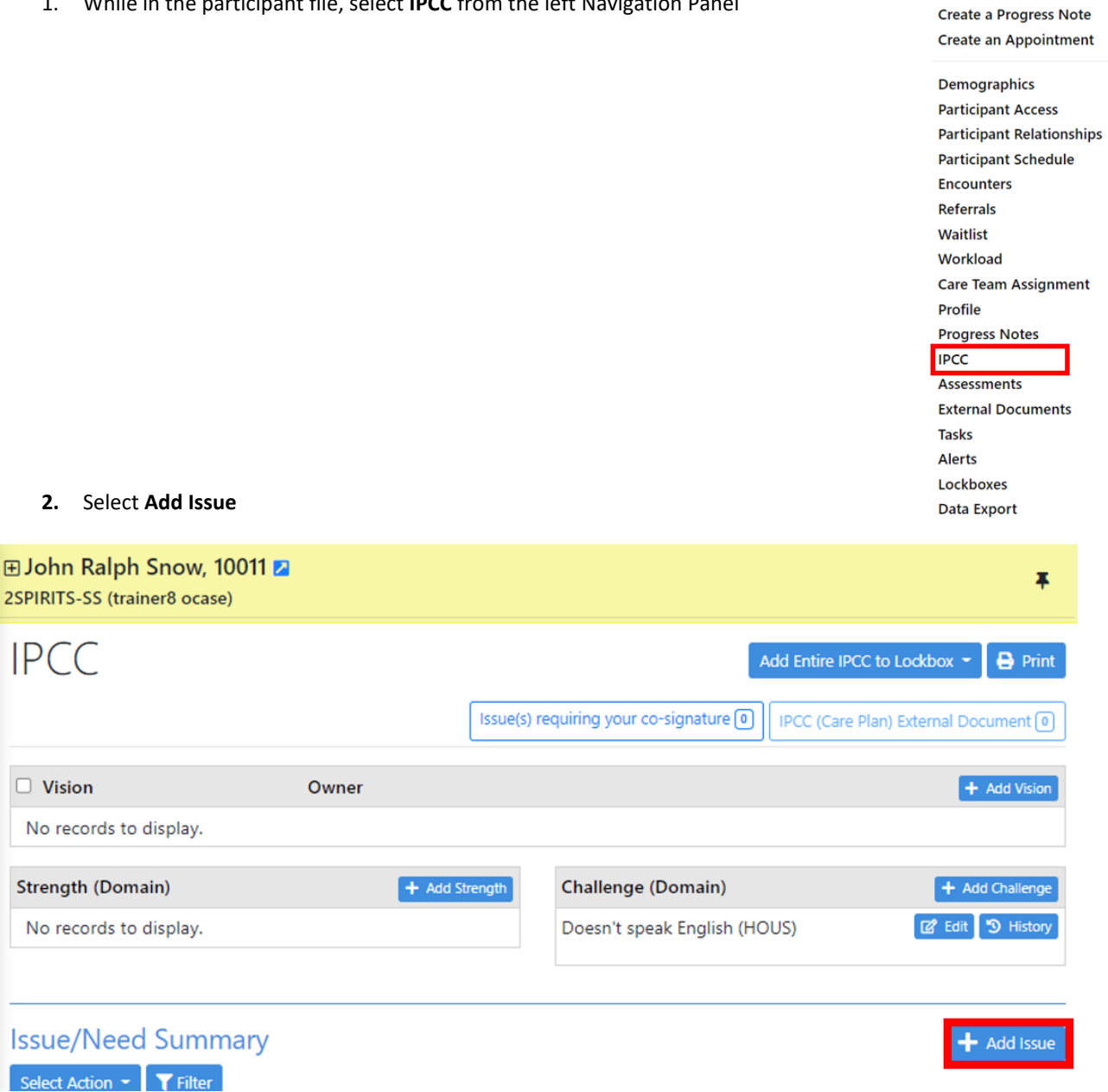

Create a new encounter

O

Ø

3. Begin typing the **Issue/Need Title**, this is an incremental search, as you type in an issue, a drop-down menu will appear. Include any details in the open text box.

| John Ralph Snow, 10011      Z     SPIRITS-SS (trainer8 ocase) |                              |                             |                                               | Ŧ   |
|---------------------------------------------------------------|------------------------------|-----------------------------|-----------------------------------------------|-----|
| IPCC                                                          |                              |                             |                                               |     |
|                                                               | All required fields are mark | xed with an asterisk $^{*}$ |                                               |     |
| Issue/Need Summary Issue/Need Title *                         |                              | ssue/Need Details           |                                               |     |
| hiv                                                           |                              |                             |                                               |     |
| HIV - Connection to HIV care                                  | <u>^</u>                     |                             |                                               |     |
| HIV - Disclosure                                              | L                            |                             |                                               | /I) |
| HIV - Stigma/Discrimination                                   |                              |                             |                                               |     |
| HIV - POZ prevention/baby formula                             | HIV)                         | )                           | O Housing (HOUS)                              |     |
| WELL - Risk for HIV, Hep C & STI                              | L)                           |                             | <ul> <li>Income and benefits (INC)</li> </ul> |     |
|                                                               |                              | cerns (SOC)                 | <ul> <li>Legal issues (LEG)</li> </ul>        |     |
| <ul> <li>Immigration (IMM)</li> </ul>                         |                              |                             |                                               |     |

#### 4. Select a Domain

| ( | ∃ Domain <sup>*</sup>                              |                                                    |                                               |
|---|----------------------------------------------------|----------------------------------------------------|-----------------------------------------------|
|   | <ul> <li>Current Safety Concerns (SAFE)</li> </ul> | O Living with HIV (HIV)                            | O Housing (HOUS)                              |
|   | <ul> <li>Food security (FOOD)</li> </ul>           | <ul> <li>Well-being (WELL)</li> </ul>              | <ul> <li>Income and benefits (INC)</li> </ul> |
|   | <ul> <li>Education/Employment (EDU)</li> </ul>     | <ul> <li>Social/Personal Concerns (SOC)</li> </ul> | <ul> <li>Legal issues (LEG)</li> </ul>        |
|   | <ul> <li>Immigration (IMM)</li> </ul>              |                                                    |                                               |

Refer to Presented Issues Data Elements pg. 36 – <u>Support Services Resource Guide (May 2025)</u>

5. Select an Encounter that the issue is associated with

|   | Encou  | unter *    |                |                 |                |                  |            |          |                 |
|---|--------|------------|----------------|-----------------|----------------|------------------|------------|----------|-----------------|
|   | Select | Program    | Encounter<br># | Start Date      | End Date       | Status           | Visit Type | Enc Type | Close<br>Reason |
|   | 0      | 2SPIRITS-S | S 000000018    | 09-May-<br>2022 |                | Admitted         | Enrollment |          |                 |
| I |        |            |                | Ope             | n encounters   | (1 to 1 of 1) fo | ound       |          |                 |
|   |        |            |                | <b>I</b>        | Show discharge | d/other encou    | nters      |          |                 |

6. Select Save.

## Referrals (Outgoing)

Referrals (Outgoing) indicates referrals to external agencies, programs or other organizations that you are providing to a participant. See Appendix *Types of Referrals (Outgoing)* for a full list.

#### Steps to document referrals (outgoing)

Enroll in a program 1. While in the participant file, select **Profile** from the left Navigation Panel Create a new encounter Create a Progress Note O Create an Appointment Ø Demographics **Participant Access** Participant Relationships Participant Schedule Encounters Referrals Waitlist Workload **Care Team Assignment** Profile Progress Notes IPCC Assessments **External Documents** Tasks Alerts Lockboxes Data Export Refer to pg. 23 – Referrals – Support Services Resource Guide (May 2025)

#### 2. Select the Referrals (Outgoing) tab then select Add New

| 🗄 Jane Doe, 10031 🔼     |                |         |         |            |       |                | Ŧ                |
|-------------------------|----------------|---------|---------|------------|-------|----------------|------------------|
| Profile                 |                |         |         |            |       | Profile Exter  | nal Document 0   |
| Select Action 🔻         |                |         |         |            |       | Sł             | now All Archives |
| Referrals (Outgoing)    | Client Profile | Medical | Housing | Employment | Legal | Safety Concern | s to Others      |
| Referrals (Outgoing     | )              |         |         |            |       |                | + Add New        |
| No outgoing referrals e | entered        |         |         |            |       |                |                  |

- 3. Input the current Issue (i.e. Housing). See Appendix, Types of Referrals (Outgoing) for the full list
- 4. Input **Issue Detail** (begin typing 'HOU...', possible issues related to housing will pop up)
- Input the Referral Agency Name that you will refer to. The Referral Agency Address and Contact Name/Details are optional Select a Status
   Recommendation: Input the Follow-up
- 6. Input the referral **Date**

8.

7. Select Referral Agency Type

**Recommendation:** Input the **Follow-up Date**. Each time you edit the referral, you can change the follow-up date and click save again.

| Add Referrals (Outgoing                          | ) Entry                         |              |                   | ;                                       |  |  |  |  |
|--------------------------------------------------|---------------------------------|--------------|-------------------|-----------------------------------------|--|--|--|--|
| All required fields are marked with an asterisk* |                                 |              |                   |                                         |  |  |  |  |
| Current Issue Category*                          | Issue Detail*                   | Referra      | al Agency Name    | Status*                                 |  |  |  |  |
| Follow-up Date                                   | •                               |              |                   |                                         |  |  |  |  |
| Date <sup>*</sup>                                | Referral Agency Type*           | Referra<br>▼ | al Agency Address | Referral Agency Contact<br>Name/Details |  |  |  |  |
| Consent Provided *<br>Select One                 | • Notes                         |              |                   | Ê                                       |  |  |  |  |
|                                                  |                                 | Cancel Save  |                   |                                         |  |  |  |  |
| elect type of <b>Consen</b>                      | <b>t Provided</b> , then select | Save.        | Written conse     | nt can be attached using                |  |  |  |  |

External Documents Feature

9. Once saved, the Referral outgoing will appear in a list. You will have the option to **Edit** and **Save** multiple times or **Archive** the Referral (Outgoing) and update 'Status', 'Follow-up Date' and 'Notes' details as the referral progresses or changes.

| Refe | errals (Out                  | going)                            |                                                                      |                     |                   |                          |                          | + Add New        |
|------|------------------------------|-----------------------------------|----------------------------------------------------------------------|---------------------|-------------------|--------------------------|--------------------------|------------------|
| ŧ    | Current<br>Issue<br>Category | Issue Detail                      | Referral Agency<br>Name                                              | Status              | Follow-up<br>Date | Last<br>Modified<br>Date | Last<br>Modified<br>User |                  |
| Ŧ    | Living with<br>HIV           | HIV - Access<br>to<br>medications | Sunnybrook<br>Health Sciences-<br>Anita Rachlis<br>Outpatient Clinic | lssue<br>identified | 22-Jul-2022       | 15-Jul-<br>2022          | trainer9<br>ocase        | C Edit S History |

| Edit Referrals (Outgoing)                             | Entry                                                   |                                     |                                         | × |
|-------------------------------------------------------|---------------------------------------------------------|-------------------------------------|-----------------------------------------|---|
| Current Issue Category*                               | Issue Detail <sup>*</sup><br>HOUS - Difficulties pa × • | Referral Agency Name<br>Fred Victor | Status*                                 | • |
| Date*                                                 | Referral Agency Type* COMM-Housing provi× •             | Referral Agency Address             | Referral Agency Contact<br>Name/Details |   |
| Consent Provided <sup>*</sup><br>Verbal (in person) • | Notes                                                   |                                     |                                         | Æ |
|                                                       | Cancel                                                  | Archive Save                        |                                         |   |

10. To view Archived Referrals, select Show All Archives. To view details of archived referrals, click +/-

| Profile               |                |         |         |            |       | Profi                  | le External Document 💿 |
|-----------------------|----------------|---------|---------|------------|-------|------------------------|------------------------|
| Select Action 👻       |                |         |         |            |       |                        | Show All Archives      |
| Referrals (Outgoing)  | Client Profile | Medical | Housing | Employment | Legal | Safety Concerns to Oth | ers                    |
| Referrals (Outgoing   | g)             |         |         |            |       |                        | + Add New              |
| No outgoing referrals | entered        |         |         |            |       |                        |                        |

| E A   | Xander Ca                    | a <b>ge, 10008 </b><br>er12 ocase), AC/          | AS-SUP (traine                        | er4 ocase)                 |                       |                          |                       | ¥                                  |
|-------|------------------------------|--------------------------------------------------|---------------------------------------|----------------------------|-----------------------|--------------------------|-----------------------|------------------------------------|
| Pr    | ofile                        |                                                  |                                       |                            |                       |                          | F                     | Profile External Document ()       |
| Selec | ct Action 👻                  |                                                  |                                       |                            |                       |                          |                       | Hide All Archives                  |
| Ref   | ferrals (Outgo               | ing) Client                                      | Profile Me                            | dical H                    | lousing Em            | ployment                 | Legal                 |                                    |
| Saf   | ety Concerns                 | to Others                                        |                                       |                            |                       |                          |                       | - Add Mau                          |
| Kere  |                              | going)                                           |                                       |                            |                       |                          |                       | + Add New                          |
| Ŧ     | Current<br>Issue<br>Category | Issue Detail                                     | Referral<br>Agency<br>Name            | Status                     | Follow-up<br>Date     | Last<br>Modified<br>Date | Last<br>Modif<br>User | ied                                |
| Ξ     | Food<br>security             | FOOD -<br>Difficulty<br>accessing<br>food stores | Food Bank -<br>Brampton               | lssue<br>identified        | 28-Jul-2022           | 14-Jul-<br>2022          | trainer<br>ocase      | 4 🗹 Edit 🄊 History                 |
|       | <b>Date</b><br>14-Jul-202    | 22                                               | Referral Age<br>COMM-Con<br>food bank | <b>mcy Type</b><br>nmunity | Referral A<br>Address | gency                    | Ref<br>Cor            | erral Agency<br>ntact Name/Details |
|       | Consent Pr<br>Verbal (tel    | rovided<br>e)                                    | Notes<br>Has been si<br>some time.    | ck for                     |                       |                          |                       |                                    |

# Create a Task for "Follow-up Date"

Tasks can serve as a reminder that a specific action or activity is required – a "To-Do" list. List icon – top right

- Secure way to communicate about community members (i.e., clients) amongst yourselves
- Complete task and make a note about action taken; notes remain in the client's file
- Please remember that email is not secure do not enter private details into an email

|                  | ng 👻 😑 Data Manager 👻 |
|------------------|-----------------------|
| Create a Program |                       |
| Create a Task    | Demogra               |
| Demographics     | First Name            |

Complete the required fields:

- Task How will the task be completed? Required
- Request free text to type details of Task this feature is secure, so you may type private details here Required
- Due Date Enter the Follow-up Date here Required
- User Recipients Assigned To (Self or Specific Primary Worker) Required
- Click the green Save icon
- Optional fields are "Instructions" and "Add Additional Notes To Task" here too, you may type private details because TREAT is a secure system

| Participant(s)*                 |              |                    |
|---------------------------------|--------------|--------------------|
| Participants                    |              |                    |
| Search Last Name/TREAT #        |              | ٩                  |
| Test, ZZTest, 1 💌               |              |                    |
|                                 |              | Clear Participants |
|                                 |              |                    |
| Task                            |              |                    |
| How will the task be completed? | Request      |                    |
| Manual                          | ·            |                    |
| Due Date                        | Instructions |                    |
| dd-mmm-yyyy                     |              |                    |
| User Recipiente                 |              |                    |
| Assigned To                     |              |                    |
| Self                            | ~            |                    |
|                                 |              |                    |
| Add Additional Notes To Task    |              |                    |
|                                 |              |                    |
|                                 |              |                    |
|                                 |              | 0                  |
|                                 | Cancel Save  |                    |
|                                 |              |                    |

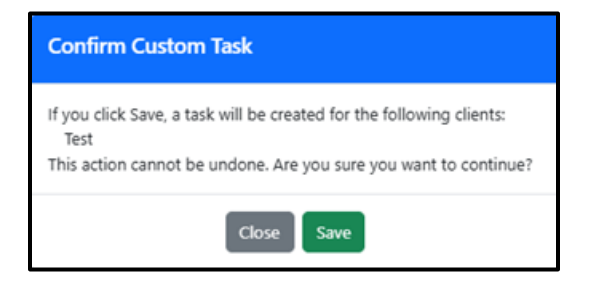

| □ Name <b>\$</b>            | TREAT # 🗢 | Location 🖨 | Admit Date 🖨 | ; Туре      | Action Required 🗢                     | Due Date 🗢                                |                   |
|-----------------------------|-----------|------------|--------------|-------------|---------------------------------------|-------------------------------------------|-------------------|
| Test ZZTest                 | 1         | N/A        | N/A          | Manual Task | Help this individual with transportat | tion 23-Jun-2025                          | <u>ନ୍ପ</u> ୍ର 🚺 💼 |
| Select Action -             |           |            |              |             | Dismi                                 | ss Task                                   |                   |
| Assign Tack(s) to Clinician |           |            |              |             | Please s                              | elect a reason for dismissing this Custom | Task task.        |
| Assign lask(s) to clinician |           |            |              |             | Selec                                 | t Reason                                  | •                 |
| View Task Details           |           |            |              |             |                                       |                                           |                   |
|                             |           |            |              |             | Select                                | Reason                                    |                   |
| View Information            |           |            |              |             | Action                                | completed                                 |                   |
|                             |           |            |              |             | No acti                               | ion required                              |                   |

#### Update Task Details or Dismiss Task

- Assign Task(s) to Clinician: select Task, select option and click green icon 'Assign Task'
- View Task Details: select Task and simply view the Task details, click gray icon 'OK'
- Post New Comment: Click on the comment bubbles, view Comments History, type and then click green icon 'Post New Comment'
- Dismiss Task: click on the trash can, select the reason and then click red icon 'Dismiss'
  - Action completed
  - No action required

| Comments                                                                                                    | × |
|----------------------------------------------------------------------------------------------------|---|
| Add a new comment below:                                                                                                    |   |
|                                                                                                    |   |
| Post New Comment                                                                                                    |   |
| Comments History Last Refreshed 09:59:19 AM C<br>(18-Jun-2025 09:42:58 AM) You (OHTN Carlos Joseph):<br>Instructions: Test task feature                                                                                                    |   |
| (18-Jun-2025 09:42:58 AM) <b>You (OHTN Carlos Joseph):</b><br>Comment: Lorem ipsum dolor sit amet, consectetur adipiscing elit, sed do eiusmod tempor incididunt ut<br>labore et dolore magna aliqua. Ut enim ad minim veniam, quis nostrud exercitation ullamco laboris nisi ut<br>aliquip ex ea commodo consequat. Duis aute irure dolor in reprehenderit in voluptate velit esse cillum<br>dolore eu fugiat nulla pariatur. Excepteur sint occaecat cupidatat non proident, sunt in culpa qui officia<br>deserunt mollit anim id est laborum. |   |
|                                                                                                    |   |

#### Task Notification: top-right of the blue bar

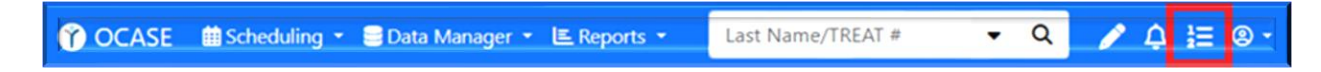

# Documents

The external documents section is a useful tool to keep participant information in one place. Attach participant documents and replace them with updated documents as needed (i.e. copy of health card or license, consent forms, notes from other service providers etc.)

### **External Documents**

#### Steps to attach external documents

1. While in the participant file, select **External Documents** in the Navigation Pane

Enroll in a program Create a new encounter Create a Progress Note Create an Appointment

#### Demographics Participant Access Participant Relationships Participant Schedule Encounters Referrals Waitlist Workload Care Team Assignment Profile Progress Notes IPCC External Documents Tasks Alerts Lockboxes Data Export

2. Select Add External Document

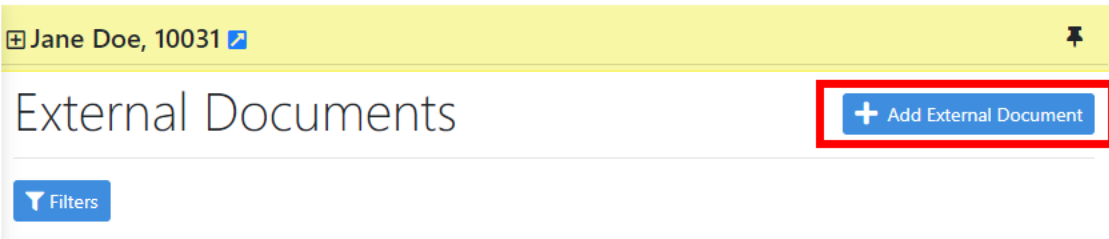

No External Documents to display.

3. Select the document from your computer, and fill in the mandatory fields, then select Save.

|                                                       | All required fields are mark | ked with an asterisk *            |
|-------------------------------------------------------|------------------------------|-----------------------------------|
| Current Document * [No file selected Select Document] |                              |                                   |
| Document Date *                                       | Ē                            | Description                       |
| Document Type *                                       | 1                            | Document Sub Type *               |
| Select One                                            | ~                            | Please select Document Type first |
|                                                       | Cancel                       | Save                              |

# View and Filter Documents

There is an option view and filter existing external documents for your review.

Steps to view and filter documents

- 1. Select **External Documents** from the left Navigation Pane:
- 2. Select Filters, then use the drop-down box to select an option
- 3. Select Apply Filters

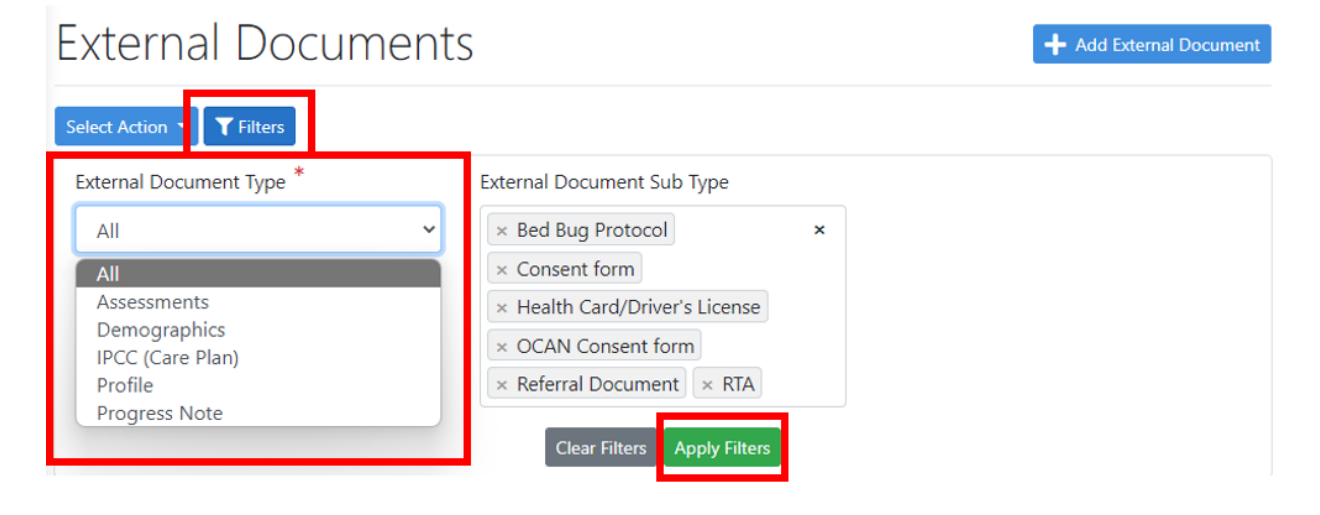

#### Edit External Documents

There is an option edit and update existing external documents.

Steps to edit external documents

1. Select the document, then select the Edit button

| Ext    | ernal Do           | cument       | 5                                  |                                         |                 | + Add External I | Document |
|--------|--------------------|--------------|------------------------------------|-----------------------------------------|-----------------|------------------|----------|
| Select | Action 🝷 🕇 Filters |              |                                    |                                         |                 |                  |          |
|        | Document Date 🗸    | Туре 🗢       | Sub Type 🗢                         | Description <b>\$</b>                   | Imported Date 🖨 | Imported By 🖨    |          |
|        | 10-May-2022        | Demographics | Health<br>Card/Driver's<br>License | Drivers License                         | 10-May-2022     | trainer9 ocase   | 🗭 Edit   |
| Select | Action 👻           |              | Displaying Exter                   | nal Documents <b>1 to 1</b> of <b>1</b> |                 |                  |          |

2. Once you have selected **Edit**, you will have the option to upload a new document or edit the information associated with an existing document. To upload an updated document, click **Select Document**. When you are finished editing, select **Save** 

# Edit External Document

|                                                                     | All required fields are r       | narked with an asterisk *                        |   |
|---------------------------------------------------------------------|---------------------------------|--------------------------------------------------|---|
| Current Document *<br>Test123.pdf - File Size: 35Ki Select Document | nt                              |                                                  |   |
| Document Date *                                                     |                                 | Description                                      |   |
| 29-Jun-2022                                                         | ti i                            | Test123                                          |   |
| Document Type *                                                     |                                 | Document Sub Type *                              |   |
| Demographics                                                        | ~                               | Health Card/Driver's License                     | ~ |
|                                                                     | Cancel                          | Save                                             |   |
| Optional: now that                                                  | the External Docume<br>Progress | nt has been added, you can link it to a<br>Note. |   |

# Participant List

A participant list is a way to keep program lists organized within the OCASE System. For example, you can create a list for your weekly Youth Program, which includes the participants who are enrolled in that specific program. Once you have created this list, you can add bulk/group notes to keep track of program information.

• All participants must be Enrolled in the same Program when Creating a Progress Note or Creating an Appointment

#### Steps to create a participant list

- 1. Navigate to the OCASE home screen
- Select Create Participant List and fill in the name of the list (i.e. Youth Cooking Class)

|             |                        | :                          |
|-------------|------------------------|----------------------------|
| rticipants) |                        | ~                          |
|             |                        |                            |
|             |                        |                            |
|             |                        | Q                          |
| TREAT #     | DOB                    |                            |
|             | rticipants)<br>TREAT # | rticipants)<br>TREAT # DOB |

 Select Participant List Type (Custom or Program Based), Program, and Participant List Name (this is fillable)

| Participant list type:   |  |
|--------------------------|--|
| Program based            |  |
| * Program:               |  |
| 2SPIRITS-VC              |  |
| * Participant list name: |  |
| 2SPIRITS-VC              |  |

Cancel

- 4. Select the participants who take part in the program.
- 5. Select Create Participant List

| reate New Participant List |         |             |             |  |
|----------------------------|---------|-------------|-------------|--|
| Name                       | TREAT # | DOB         | Admit Date  |  |
| 🗆 🔥 Cage. Xander           | 10008   | 09-May-1968 | 10-May-2022 |  |
| 🗆 🔥 Edge, Ford             | 10012   | 01-May-1900 | 09-May-2022 |  |

| • Previous | Cancel | Create Participant list |
|------------|--------|-------------------------|
|            |        |                         |

Next 🤿

6. To remove a participant from the list, select their name in the list, then select **Remove from Custom Participant List** from the left navigation panel:

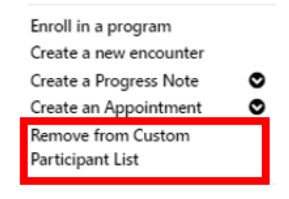

# Participant Relationships

Participant relationships refers to participants who have a child, spouse/partner or other relationship enrolled at your agency.

| Steps t | o add participant relationships                                                                                              | Enroll in a program                                                                                                    |
|---------|----------------------------------------------------------------------------------------------------|----------------------------------------------------------------------------------------------------|
| 1.      | While in the participant file, select <b>Participant Relationships</b>                                                       | Enrol in a program<br>Create a new encounter<br>Create a Progress Note<br>Create an Appointment<br>Demographics<br>Participant Access<br>Participant Relationships<br>Participant Schedule<br>Encounters<br>Referrals<br>Waitlist<br>Workload<br>Care Team Assignment<br>Profile<br>Progress Notes<br>IPCC<br>Assessments |
| 2.      | Once on the Participant Relationship page, select the blue button (right side) that says <b>Add Participant Relationship</b> | External Documents<br>Tasks<br>Alerts<br>Lockboxes<br>Data Export                                                                                                    |
|         | ⊞ Jane Doe, 10031 🔁                                                                                                    | ¥                                                                                                    |
|         | Participant Relationship                                                                                                    | + Add Participant Relationship                                                                                                    |
|         |                                                                                                    |                                                                                                    |

3. Search for the participant you wish to add in the search bar, by their last name

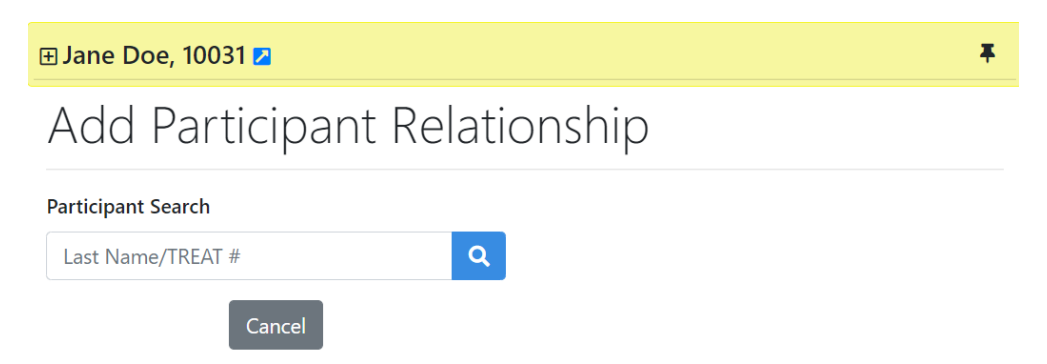

4. If the participant does not exist in the system, you will need to **register the participant** (see *Enrollment* to complete this step).

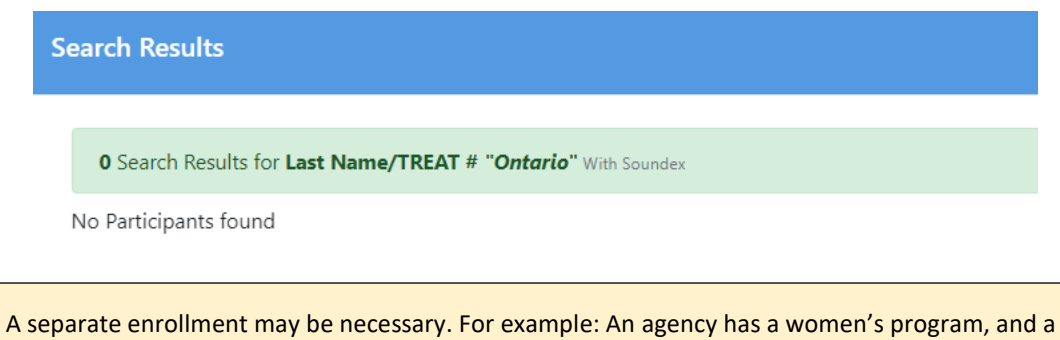

A separate enrollment may be necessary. For example: An agency has a women's program, and a baby formula program. If a mother is registered as a participant in the women's program for support services individually, the baby will need to be enrolled in the baby formula program individually. The baby will need to be registered (added) to OCASE with their own TREAT ID, in order to be registered in the baby formula program.
5. Once the Participant File has been created, you select the participant relationship from the drop-down menu and input any comments.

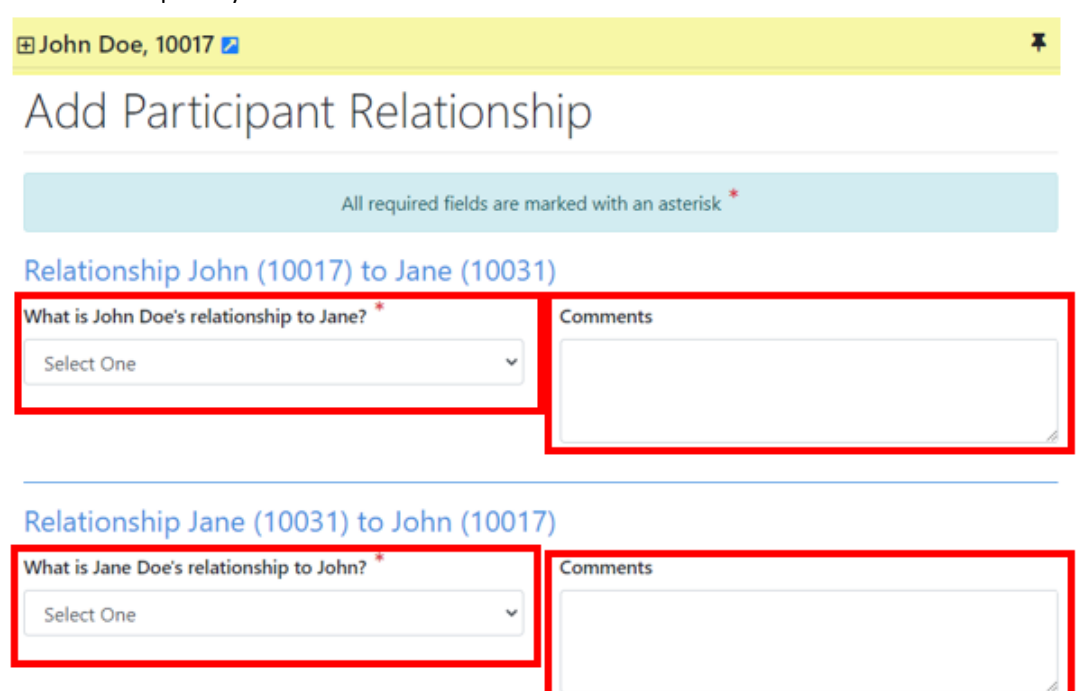

### Navigate Between Related Participants

Once the participants have been linked in the system, you can navigate between the participant files.

1. With Participant A in context, *i.e.*, when the yellow bar is visible, it means that everything you are seeing on the screen is related to the highlighted participant, select **Participant Relationships** in the navigation panel.

Save

2. There will be a list of participant relationships, select the participant you wish to view.

| 🕀 Jane Doe, 10031 🔼         |           |              |                 | Ŧ                |
|-----------------------------|-----------|--------------|-----------------|------------------|
| Participant Rela            | ationship |              | + Add Participa | ant Relationship |
| 🕀 Name                      | TREAT #   | Relationship | Comment         |                  |
| John Doe Go to Demographics | 10017     | Father       |                 | 🕼 Edit           |

# Schedule

OCASE has a calendar options to keep your appointments organized and tracked in the system. Additionally, from the scheduler, you can add notes to appointments.

Additional Resources:

- Review the OCASE Training video Schedule-Add Appointments
- Review the OCASE Training video Add Individual Note
- Review the OCASE Training video <u>Add an Activity</u> always required to add at least one Activity

This is Step 4 in the OCASE workflow:

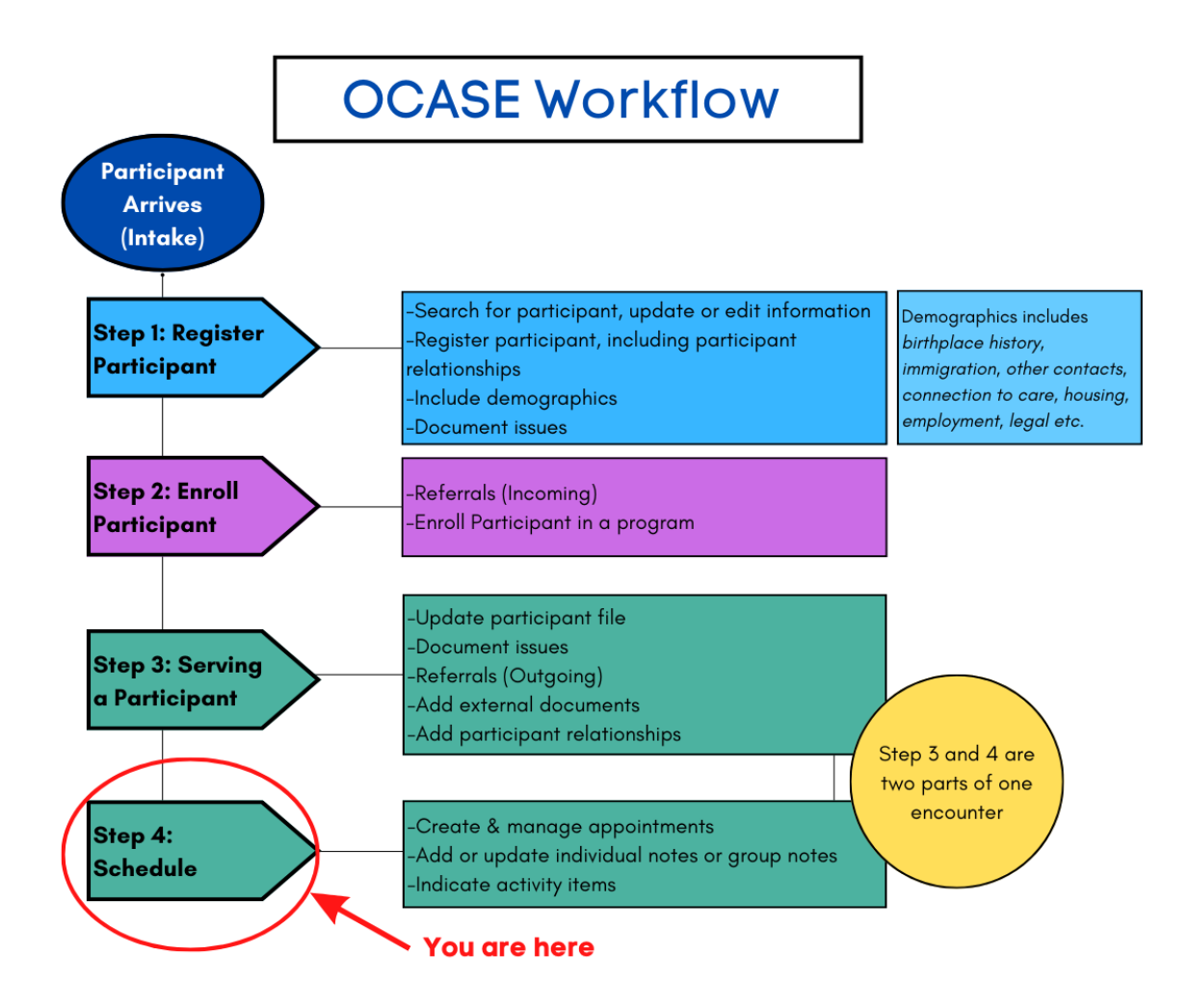

### Scheduling

- 1. From the **Top Navigation Panel** select **Scheduling**
- Use the drop-down menu to select schedule to view your schedule and view your calendar

| 🍸 OCASE | 🗎 Scheduling 👻 🚍 Data Manager 👻 💾 Reports 👻     |
|---------|-------------------------------------------------|
|         | Schedule                                        |
|         | Schedule List Manager<br>Appointment Assignment |

### Individual Appointments

Create individual appointments within your calendar to record when you meet with a participant. These can be added before or after you interact with the participant (i.e. record a drop-in appointment, or a previously scheduled appointment).

#### Steps to create an appointment

- 1. Open your calendar, and click *anywhere* on your calendar to begin a new calendar event.
- 2. Select a Program from the drop-down menu

| Add New Schedule E    | ntry     |          |                 |     |                           |          |
|-----------------------|----------|----------|-----------------|-----|---------------------------|----------|
|                       |          | All requ | ired fields are | e m | narked with an asterisk * |          |
| Appointment Type *    |          |          |                 | ſ   | Program: *                |          |
| Participant Appointme | nt       |          | ~               | ł   | Select One                |          |
| Status                |          |          |                 | I   |                           |          |
| Scheduled             |          |          |                 | 1   | Select One                | <b>^</b> |
|                       |          |          |                 | 1   | ALHPA Group               |          |
| Start Date *          | Start    | Time*    |                 | I   | Expressive Art            |          |
| 12-Jul-2022           | <b> </b> | 03 :     | 00              | l   | Social Events             |          |
| All Day               |          |          |                 | 1   | Student Placement         |          |
|                       |          |          |                 | L   | Support                   | ÷        |

## 3. Select the **status** of the appointment

| Add New Schedule Entry  |                           |                                 |           |   |    |  |
|-------------------------|---------------------------|---------------------------------|-----------|---|----|--|
|                         | All required fields are r | marked with an asterisk $^{st}$ |           |   |    |  |
| Appointment Type *      |                           | Program: *                      |           |   |    |  |
| Participant Appointment | ~                         | Virtual Cooking Classes         |           |   | •  |  |
| Status                  |                           |                                 |           |   |    |  |
| Scheduled               |                           |                                 |           |   |    |  |
| Attended                | A                         | End Date *                      | End Time* |   |    |  |
| Cancelled               |                           | 12-Jul-2022                     | 04        | : | 00 |  |
| Scheduled               |                           |                                 |           |   |    |  |
| No-show                 |                           | Duration                        |           |   |    |  |
| Re-Scheduled            |                           | 00 : 01 : 00                    |           |   |    |  |

4. Add the participant using the **Add Participant** search bar, the **participant search bar** will allow you to search the participant by their **Last Name** 

| dd New Schedule Entry   | /           |                |                         |           |              |      |   |
|-------------------------|-------------|----------------|-------------------------|-----------|--------------|------|---|
|                         | All require | d fields are i | marked with an asterisk | *         |              |      |   |
| Appointment Type *      |             |                | Program: *              |           |              |      |   |
| Participant Appointment |             | ~              | Select One              |           |              | •    |   |
| Status                  |             |                |                         |           |              |      |   |
| Scheduled               |             | •              |                         |           |              |      |   |
| Start Date <sup>*</sup> | Start Time* |                | End Date *              |           | End Time*    |      |   |
| 06-Jun-2022 📋           | 00 :        | 00             | 06-Jun-2022             | ė         | 00           | : 00 |   |
| 🗆 All Day               |             |                |                         |           |              |      |   |
| Recurring               |             |                | Duration                |           |              |      |   |
| No                      |             | ~              | 00 : 00 : 00            | )         |              |      |   |
| Participant(s)*         |             |                |                         |           |              |      | - |
| Name TREAT #            | DOB Pho     | ne # 🕜         |                         | Add Parti | cipant       |      | 7 |
|                         |             |                |                         | Last Na   | me / TREAT # | Q    |   |
|                         |             |                | L                       |           |              |      |   |
| Primary Worker(s)*      |             |                |                         |           |              |      |   |
|                         | Cancel Sa   | ve 👻 S         | ave & Select Note Temp  | olate 🝷   |              |      |   |

5. Select **Save**, the appointment will appear in your calendar.

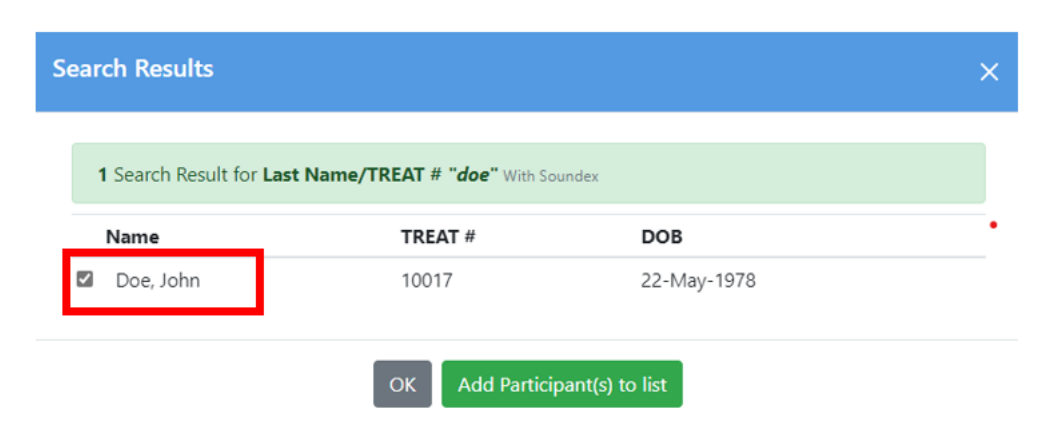

### View Participant Appointments

Filter to view a particular participant within your calendar. This option will allow you to view all of the scheduled appointments with a participant.

Steps to view participant appointments in your calendar

- 1. Select the Participant search bar located at the top of your screen when viewing your calendar
- 2. Search for a participant by their last name to view appointment within your calendar

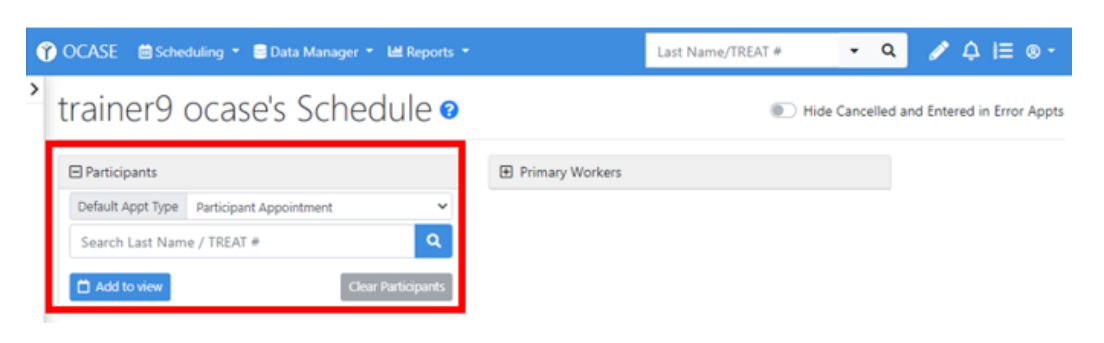

### Individual Notes

There are two main types of Notes associated with a participant file, **Individual and Group Notes** (see Group Notes). Both individual and group notes link to an activity and date for tracking and quality data purposes.

**Individual notes** pertain to one specific participant at a time. You are also able to view all notes attached to the participant's file

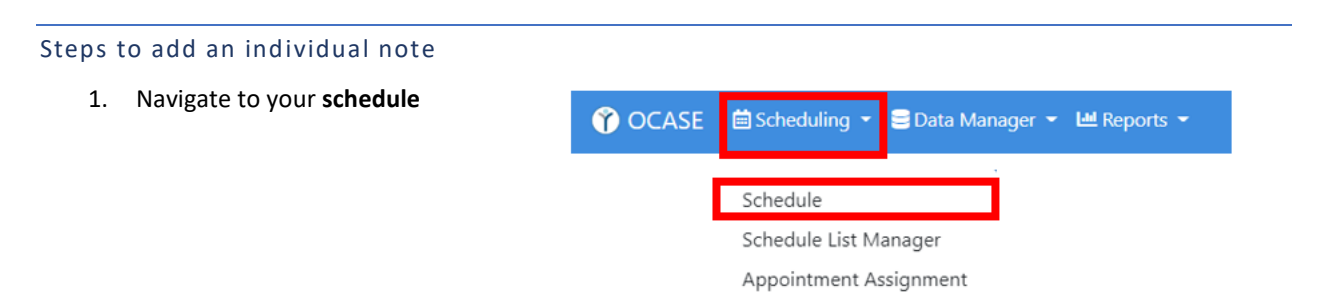

### 2. Select the Activity in the calendar that requires a note

| Ű | OCASE 🗎 | Scheduling ` | 🝷 😑 Data Manage | er 👻 💾 Reports 👻     |                      | Last Name/TREA | ſ# <b>~ Q</b>    | Ø 🗘             | ∃ ® ▼      |
|---|---------|--------------|-----------------|----------------------|----------------------|----------------|------------------|-----------------|------------|
| > | trainer | 9 oca        | ise's Sch       | edule 🛛              |                      |                | Hide Cancelled a | nd Entered in E | rror Appts |
|   |         | ;            |                 |                      |                      |                |                  |                 |            |
|   |         |              |                 | < July 2022 🛗        | > today              |                | mon              | th week da      | y multi    |
|   | Sun     |              | Mon             | Tue                  | Wed                  | Thu            | Fri              | Sat             | t          |
|   |         | 26           | 27              | 28                   | 29<br>9a Appointment |                | Canada Day       | 1               | 2          |
|   |         | 3            | 4               | 5<br>3p Doe, J. Appt | 6                    | 7              |                  | 8               | 9          |

Refer to page 22 – Case Notes - Support Services Resource Guide (May 2025)

### 3. Select Edit

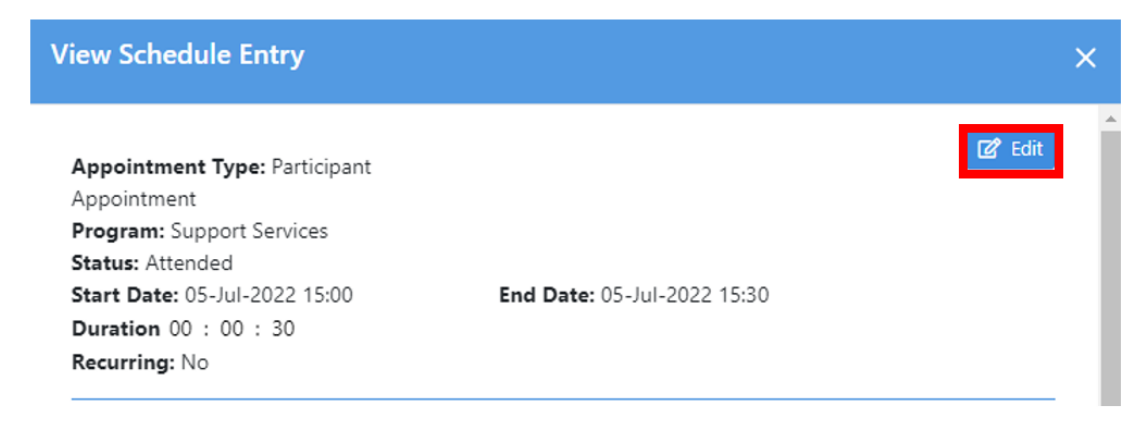

- 4. Scroll, then select **Save & Select Note Template** at the bottom of the Edit screen.
- 5. Select Individual Note from the list.

|          |                                                                   | Cancel Save -                                                                                                    | Group Note<br>Individual Note<br>Unregistered Note                                   |
|----------|-------------------------------------------------------------------|----------------------------------------------------------------------------------------------------|--------------------------------------------------------------------------------------|
| 6.<br>7. | Fill in the <b>mandatory field</b><br>Scroll to the bottom and se | s<br>elect <b>Sign Note</b>                                                                                                    | Once a you select <b>Sign Note</b> , the note can only be edited for <u>48 hours</u> |
|          | When you click the "Sign Note" butto                              | on you will be placing a note in the follo<br>Participant: <b>Doe, Jane, MRN 10031</b><br>ler the following username and credent<br>OCASE User: <b>trainer9 ocase, OCASE</b> | lowing Participant's permanent record:<br>ntials:                                    |
|          | View Participant's                                                | Chart 🗸 Spell Check 🧧 Dele                                                                                                    | ete Note                                                                             |

#### Add an activity (individual)

- 1. Follow steps 1-6 above to add an Individual Note, then scroll to the bottom of the page to Activities
- 2. Select Add Activity

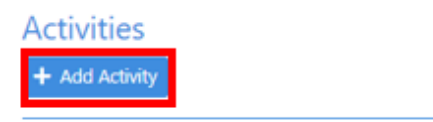

3. Select a **program** from the drop-down menu

| Add New Activity |                                                         | ×   |
|------------------|---------------------------------------------------------|-----|
|                  | All required fields are marked with an asterisk $^{st}$ |     |
| Primary Worker * | Participant                                             |     |
| trainer9 ocase   | × Kelly Riff                                            | :   |
| Program *        | •                                                       |     |
| Comments 🝞       |                                                         |     |
| Activity *       | Units  Add Activity                                     | le. |
|                  | Cancel                                                  |     |

- 4. Fill in the Activity and input the Units
- 5. Select Save

|   | Activity *                                                           | Γ | Units * |                |
|---|----------------------------------------------------------------------|---|---------|----------------|
| I | *                                                                    |   |         | + Add Activity |
| ļ | comm                                                                 |   |         |                |
|   | FOOD-Community kitchen/meal program<br>(FOOD100)                     |   | Save    |                |
|   | VOL-Education & community development<br>(newsletter, kits) (VOL102) |   |         |                |
|   | VOL-Serve on board/advisory committee<br>(VOL109)                    |   |         |                |

Activities are used to track the previous *service/cart items* from the PENELOPE system. For example, if you provide a gift card to a participant in a program, this is where you will track it.

This area cannot be left blank.

### Group Appointment

Group appointments are used when you meet with multiple participants at the same time (i.e. group program or group drop-in).

#### Steps to create a group appointment

- 1. Select the appropriate **Participant List** (see Participant Lists to create a list for your program)
- **OCASE** 🖮 Scheduling 🔻 😑 Data Manager 👻 😬 Reports 🔻 < 2. Select Create : My Participant Lists • Create a Progress Note Appointment to create Create an Appointment ♥ Trainer 9 Participant List (1 Participants) ~ a group appointment Remove from Custon Participant List within your schedule. + Create Participant List Add Participant to List: Last name/TREAT # DOB □ Name TREAT # 2 Doe, Jane 10031 31-Jul-1980 2SPIRITS-SS ~ 22-May-197\_ Doe, John 10017 2 Malfoy, Draco 10030 15-May-198. ~ 10002 31-Jul-1980 🖾 🖴 Potter, Harry 2SPIRITS-SS, ACAS-ALPHA 18-May-20C 🚬 🔼 Snow, John Ralph 10011 2SPIRITS-SS
- 3. Once you have selected **Group Appointment**, the participants in your list will appear on the top of your Schedule screen.

# trainer9 ocase's Schedule @

| Participants                        |                           |  |  |  |  |
|-------------------------------------|---------------------------|--|--|--|--|
| Default Appt Type                   | Participant Appointment   |  |  |  |  |
| Search Last Name / TREAT #          |                           |  |  |  |  |
| Jane Doe, 10031 💌 John Doe, 10017 💌 |                           |  |  |  |  |
| Draco Malfoy, 1003                  | 0 💌 Harry Potter, 10002 💌 |  |  |  |  |
| John Snow, 10011                    | •                         |  |  |  |  |
| Add to view                         | Clear Participants        |  |  |  |  |

4. **Deselect** those who did not attend by clicking the arrow with the participant name, then select **Remove Participant** 

| trainer9           | ocase's Scheo                                      | dule 🛛             |  |  |  |  |
|--------------------|----------------------------------------------------|--------------------|--|--|--|--|
| Participants       |                                                    |                    |  |  |  |  |
| Default Appt Type  | Participant Appointment                            | ~                  |  |  |  |  |
| Search Last Nar    | me / TREAT #                                       | ۹.                 |  |  |  |  |
| Jane Doe, 10031    | <ul> <li>John Doe, 10017</li> <li>Draco</li> </ul> | Malfoy, 10030 💌    |  |  |  |  |
| Harry Potter, 1000 | Harry Potter, 1000                                 |                    |  |  |  |  |
| Add to view        | Remove Participant                                 | Clear Participants |  |  |  |  |

5. To create the **Group Appointment**, click anywhere on your calendar and fill in the mandatory fields.

| id New Schedu      | le Entry |             |                       |                                 |           |              |      |
|--------------------|----------|-------------|-----------------------|---------------------------------|-----------|--------------|------|
|                    |          | All         | required fields are r | marked with an asterisk $^{st}$ |           |              |      |
| ppointment Type    | •        |             |                       | Program: *                      |           |              |      |
| Participant Appoir | ntment   |             | *                     | Select One                      |           |              | •    |
| tatus              |          |             |                       |                                 |           |              |      |
| Scheduled          |          |             | •                     |                                 |           |              |      |
| tart Date *        |          | Start Time* |                       | End Date *                      |           | End Time*    |      |
| 06-Jul-2022        |          | 00          | : 00                  | 06-Jul-2022                     |           | 00           | : 00 |
| All Day            |          |             |                       |                                 |           |              |      |
| curring            |          |             |                       | Duration                        |           |              |      |
| No                 |          |             | ~                     | 00 : 00 : 00                    |           |              |      |
| articipant(s)      | •        |             |                       |                                 |           |              |      |
| Name               | TREAT #  | DOB         | Phone # 🔞             |                                 | Add Parti | cipant       |      |
| Jane Doe           | 10031    | 31-Jul-1980 | No Phone #            | 🖉 💼 Remove                      | Last Nar  | me / TREAT # | C    |

6. Select **Save**, your group appointment will appear in your calendar.

### Group (Bulk) Notes

Group notes are notes that pertain to a group of participants that are registered in a specific program, for example a group that participates in a cooking class.

### Steps to create a group (bulk) note

To create a **Group Note**, you can use one of your predetermined **Participant List** (*See Participant List*).

- 1. Navigate to the OCASE home screen
- Select the Participant List that you will be creating a group note for (i.e. Youth Cooking Class, Women's group etc.) from the drop-down menu
- 3. Once you have the list of participants in a list, select a **Group Note.**

| My Participant Lists                                           |
|----------------------------------------------------------------|
| Trainer 9 Participant List (0 Participants) ~                  |
| Select List                                                    |
| Custom Lists                                                   |
| Trainer 9 Participant List (0 Participants)                    |
| Care Team Lists                                                |
| Primary Worker - trainer9 ocase's Client List (0 Participants) |
| Program Lists                                                  |
| 2SPIRITS-SP Client List (2 Participants)                       |
| 2SPIRITS-SS Client List (12 Participants)                      |
| 2SPIRITS-VC Client List (2 Participants)                       |
| ACAS-ALPHA Client List (5 Participants)                        |
| ACAS-EA Client List (8 Participants)                           |
| ACAS-SE Client List (0 Participants)                           |
| ACAS-SUP Client List (6 Participants)                          |

| 🕎 OCASE 🛛 🗎 Schedu                                                             | uling 👻 🚍 Data Manager 👻                              | 년 Reports 🔻                                           | La                              |  |  |  |
|--------------------------------------------------------------------------------|-------------------------------------------------------|-------------------------------------------------------|---------------------------------|--|--|--|
| Create a Progress Note                                                         | Trainer 9 Participant L                               | .ist (5 Participants)                                 | ~                               |  |  |  |
| Group Note<br>Unregistered Note<br>Create an Appointment<br>Remove from Custom | + Create Participant List<br>Add Participant to List: | + Create Participant List<br>Add Participant to List: |                                 |  |  |  |
| Participant List                                                               | Name                                                  | TREAT #                                               | DOB                             |  |  |  |
|                                                                                | 2SPIRITS-SS                                           | 10031                                                 | 22-May-197_                     |  |  |  |
|                                                                                | Malfoy, Draco Potter, Harry 2SPIRITS-SS, ACAS-ALF     | 10030<br>10002<br>PHA                                 | 15-May-198 . 2<br>31-Jul-1980 2 |  |  |  |
|                                                                                | Snow, John Ralph<br>2SPIRITS-SS                       | 10011                                                 | 18-May-20C _ 🛛 🗖                |  |  |  |

4. Fill in the mandatory fields, then scroll to the bottom and select **Sign Note** 

Once a you select **Sign Note**, the note can only be edited for <u>48 hours</u>

The **Group Note** option is for tracking program/project details, <u>not</u> for tracking individual participant details. <u>Do not include any identifying information</u> about individual participants in a Group Note. Add a group activity

- 1. Follow steps 1-3 above to add a Group (Bulk) Note, then scroll to the bottom of the page to Activities
- 2. Select Add Activity

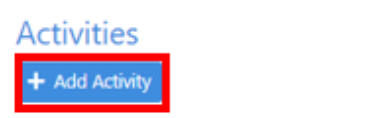

- 3. Select the Program, add comments, select the Activity and input the Units
- 4. Select Save

| Add New Activity                        |                                                                                                    | ×                      |
|-----------------------------------------|----------------------------------------------------------------------------------------------------|------------------------|
|                                         | All required fields are marked with an                                                                                                    | asterisk *             |
| Primary Worker *<br>trainer9 ocase      | Participant          × Amy Pond       ×         × Amy Pond       ×         × Care Test       ×         × Fluffy Dog       ×         × Green Goblin       ×         × Kelly Riff       ×         × Peter Ramirez       ×         × Roxy L Cruze       × | Program *<br>ACAS-SE • |
| Comments ⑦<br>Each participant received | a care package with ingredients                                                                                                    | ×                      |
| Activity *                              | liday food bask × •                                                                                                    | + Add Activity         |
|                                         | Cancel Save                                                                                                    |                        |

### Manage Appointments

Once you have met with a participant or a group of participants, you will be able to manage the information in the schedule.

### Steps to manage existing appointments

1. Select the **View Schedule Entry** appointment within your calendar to view ピ Edit Appointment Type: Participant or edit Appointment 2. Select Edit to change Program: Support Services Status: Scheduled any information Start Date: 29-Jun-2022 09:00 End Date: 29-Jun-2022 10:00 3. Select Save Duration 00 : 01 : 00 Recurring: No Participant(s)\* Name TREAT # DOB Phone # 😮 10017 22-May-1978 No Phone # 7 John Doe Primary Worker(s)\* Name Email Address Phone # trainer9 ocase Appointment Site: Visit Type: Visit Encounter Type: Email/Text

### **Recurring Appointments**

You can select recurring appointments for programs that occur on a scheduled basis.

#### Steps to add recurring appointments

- 1. Add the appointment to your schedule using the same steps for adding an appointment.
- 2. Select Recurring Appointment and fill in the mandatory fields.
- 3. Select Save

|                                           |       | All        | require | ed fields a | re ma | arked with an asterisk | *        |              |      |
|-------------------------------------------|-------|------------|---------|-------------|-------|------------------------|----------|--------------|------|
| Appointment Type *                        |       |            |         |             | I     | Program: *             |          |              |      |
| Participant Appoint                       | tment |            |         |             | ~     | Select One             |          |              | •    |
| Status                                    |       |            |         |             |       |                        |          |              |      |
| Scheduled                                 |       |            |         |             | •     |                        |          |              |      |
| Start Date <sup>*</sup>                   |       | Start Time | *       |             |       | End Date *             |          | End Time*    |      |
| 06-Jun-2022                               |       | 00         | 1       | 00          |       | 06-Jun-2022            | i        | 00           | : 00 |
| 🗆 All Day                                 |       |            |         |             |       |                        |          |              |      |
| Recurring                                 |       |            |         |             |       | Duration               |          |              |      |
| No                                        |       |            |         |             | ~     | 00 : 00 : 00           | )        |              |      |
| Participant(s) <sup>*</sup><br>Name TREAT | ſ#    | DOB        | Pho     | one # 🝞     |       |                        | Add Part | icipant      |      |
|                                           |       |            |         |             |       |                        | Last Na  | me / TREAT # | ۹    |

# Add a Linked Individual Progress Note to an Appointment

Appointment:

- It is correct to only create an Appointment, Add Activity item(s), SAVE. This is complete and correct.
  - Required to Add at least one Activity item
  - 300 character limit in description
  - Can be edited long after it's been entered

- o Date can range from past to future
- Possible to change the Status from Attended or Scheduled to
  - Cancelled
  - No Show
  - Re-Scheduled
  - Entered in Error
- This is one Session

### Progress Note:

- It is correct to only create a Progress Note, Add Activity item(s), Sign Note. This is complete and correct.
  - Required to Add at least one Activity item
  - o No character limits
  - Can be edited up to 72 hours after being Signed Locked permanently afterwards
  - Date can range from past to current date and time no further

• NOTES CANNOT BE FUTURE DATED OR FUTURE TIMED

- If you need to fix something that is locked, you can add a new Note or Add an Appointment
- This is one Session

### Appointment Linked to Individual (Progress) Note:

- It is correct to create an Appointment and then Save & Link to Individual Note. This is not always required. Any one of the methods above can be used.
  - Required to Add at least one Activity item to either the Appointment, to the Note or to Both
  - o This is one Session
  - $\circ$   $\;$  Date range for the Appointment can be past or future
  - o Date range the same for Appointment and date range the same for Progress Note
    - However, this means that the 'save and link to note process' can only be completed after the session has taken place
    - NOTES CANNOT BE FUTURE DATED OR FUTURE TIMED
  - It is incorrect if you do not add at least one Activity item to the combined set of the Appointment/Linked Note
  - When you use Save & Link to Individual Note do not break the link by selecting an Enrollment program radio button *see image below*.
  - The very next step is to scroll down and type the Note
  - The Note will be linked to the Program selected when creating the Appointment
  - The Appointment assigns and Encounter Number that is unique to the Appointment and the Linked Note *see image below, Encounter Number encircled in green.*
  - If you select and Enrollment program, then this breaks the link between the Appointment Encounter Number and the Note
  - In other words, as long as you maintain the Link:
    - The Appointment can have an Activity item and the Linked Note can be left without an Activity item
    - The Appointment can be created without an Activity item and the Linked Note will need to have an Activity item
  - o In this scenario you can Edit the Appointment, but the Note becomes locked after 72

hours

#### Recommendation:

- Use the method that allows you enough space to document what you need to for your agency
- Use the method that your agency desires to maintain consistency
- Make sure you always have at least one Activity item
- Enter your data into TREAT within 72 hours of session with individual(s)
- Use the method that takes the least amount of time, while fulfilling your agency's documentation requirements

| Test M     Acc-cook               | IDDLE ZZTest,<br>CIR (Hinext Suppo | 1 🗖<br>ort), PWA-ESS_M | KT (OHTN Carlos Joseph), P   | WA-INC_SUP (OHTN Carl      | los Joseph), PWA-PEER_VO                                       | DL (Hinext Support)         |            |
|-----------------------------------|------------------------------------|------------------------|------------------------------|----------------------------|----------------------------------------------------------------|-----------------------------|------------|
| Add                               | New Ind                            | dividua                | l Note                       |                            |                                                                |                             |            |
|                                   | S                                  | ave & Link To          | Individual Note 🔹            |                            | All required fiel                                              | ds are marked with an aster | isk *      |
| Note D<br>Note Type<br>Individual | Details                            |                        |                              | <br>● Yes ○<br>Interaction | s progress note require in<br>No<br>on Start Time <sup>*</sup> | teraction date and time?    |            |
| 29-May-                           | 2024                               |                        |                              | 13                         | : 00                                                           |                             |            |
| Interaction                       | n End Date *                       |                        |                              | Interactio                 | on End Time *                                                  |                             |            |
| 29-May-                           | 2024                               |                        |                              | 14                         | : 00                                                           |                             |            |
| Choose En                         | counter (ensure yo                 | u have a valid er      | ncounter to the correct prog | ram prior to documentin    | g): *                                                          |                             |            |
| Current                           | ly Selected: 000045                | 8976                   |                              |                            |                                                                |                             |            |
| Select                            | Program                            |                        | Encounter #                  | Start Date                 | End Date                                                       | Status                      | Visit Type |
| 0                                 | PWA-ESS_MKT                        |                        | 0000452631                   | 01-May-2024                | (m)(                                                           | Admitted                    | Enrollment |
| 1                                 | PWA-INC_SUP                        |                        | 0000439168                   | 01-Jan-2024                | -                                                              | Admitted                    | Enrollment |
|                                   | ACC-COOK_CIR                       |                        | 0000318427                   | 07-Feb-2023                |                                                                | Admitted                    | Enrollment |
| O                                 | PWA-PEER_VOL                       |                        | 0000134380                   | 01-Apr-2022                | -                                                              | Admitted                    | Enrollment |

# IPCC- Create a Care Plan - optional

An **IPCC (Interdisciplinary Plan Client Care)** is a Care plan for each specific participant. IPCC documents a goal/issue/need for a participant, with visions, strengths and challenges for each goal. This is step 5 in the workflow, and used only when situations arise for participants that require a care plan (i.e. if a participant need emergency housing).

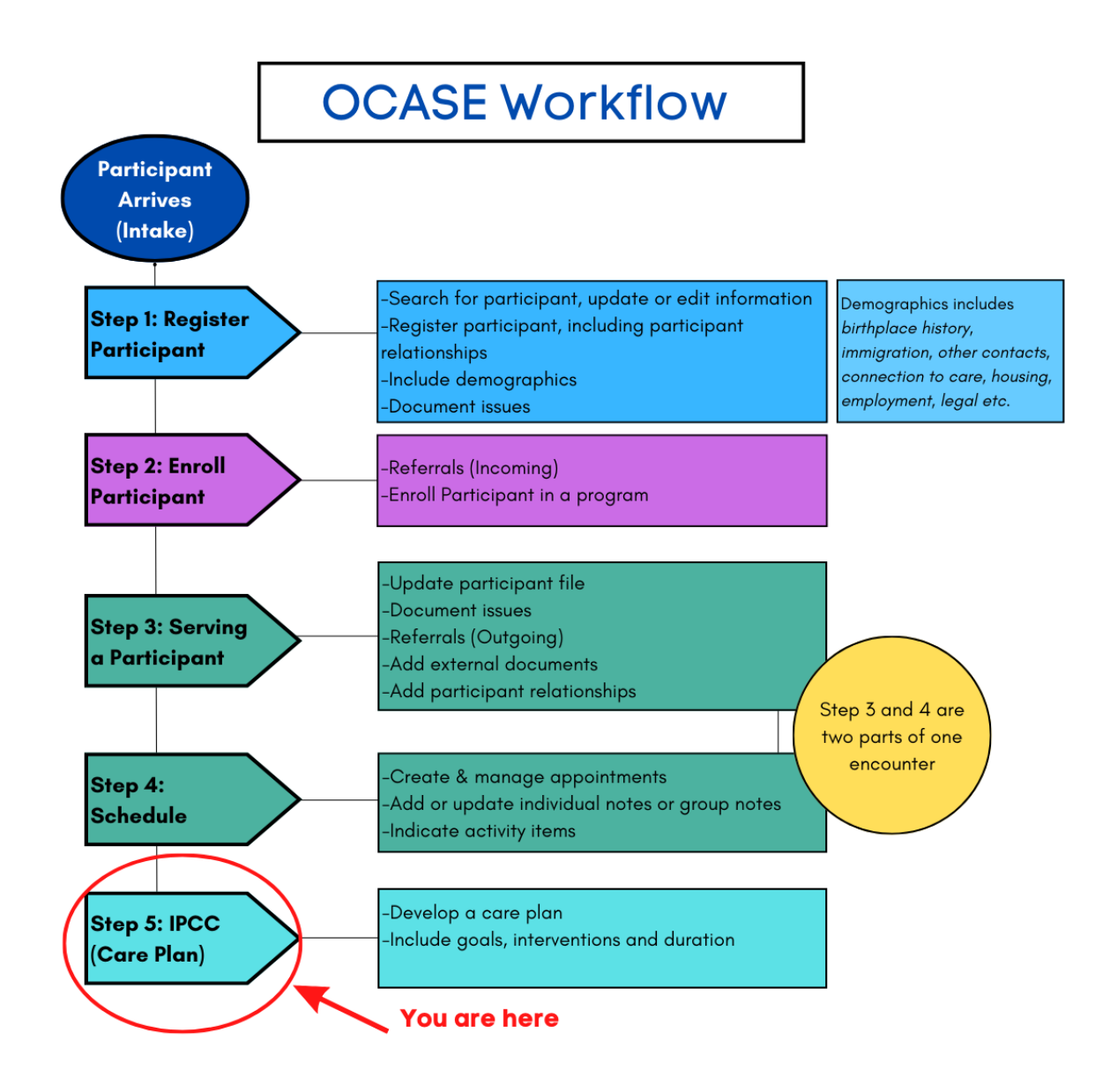

IPCC **Strengths, Challenges and Actions – Goals and Interventions** is a situational tool (with start and end dates) that can be used, but is not mandatory for every interaction with a participant.

### Steps to create an IPCC

1. From the side Navigation Panel, select IPCC Enroll in a program Create a new encounter Create a Progress Note Ø Create an Appointment 0 Demographics Participant Access Participant Relationships Participant Schedule Encounters Referrals Waitlist Workload Care Team Assignment Profile Progress Notes IPCC Assessments **External Documents** Tasks Alerts Lockboxes Data Export 2. Fill in the mandatory fields\* (Vision, Strength, Challenge) that pertain to one specific goal.

| 🕀 Jane Doe, 10031 🔼      |                  |                        |                              | Ŧ           |
|--------------------------|------------------|------------------------|------------------------------|-------------|
| IPCC                     |                  |                        | Add Entire IPCC to Lockbox 🔻 | 🔒 Print     |
|                          | Issue(s) requiri | ng your co-signature 0 | IPCC (Care Plan) External Do | cument 0    |
| Vision                   | Owner            |                        |                              | Add Vision  |
| No records to display.   |                  |                        |                              |             |
| Strength (Domain)        | + Add Strength   | Challenge (Doma        | ain) + Ad                    | d Challenge |
| No records to display.   |                  | No records to d        | isplay.                      |             |
|                          |                  |                        |                              |             |
| Issue/Need Summary       | /                |                        | +                            | Add Issue   |
| Select Action 🝷 🝸 Filter |                  |                        |                              |             |
| No Issues to display.    |                  |                        |                              |             |

# Presenting Issue/Need - mandatory

The issue/need section addresses circumstances that a participant is experiencing (e.g. housing challenges). These can be documented with a status as to how the circumstance is progressing.

#### Steps to add an issue/need

1. Select Add Issue

| Issue<br>Select | /Need Summary<br>Action - TFilter  |                   |                |                           |                            |                            |                                             |                    |                                 | +                 | Add Issue |
|-----------------|------------------------------------|-------------------|----------------|---------------------------|----------------------------|----------------------------|---------------------------------------------|--------------------|---------------------------------|-------------------|-----------|
| •               | Issues / Needs Title 🗘             | Domain \$         | Issue Status 🗢 | Last<br>Modified<br>By \$ | Last Modified 🗘            | Participant<br>Priority \$ | Primary<br>Worker<br>Priority <del>\$</del> | Active<br>Goals \$ | Complete<br>Goals <del>\$</del> | Active<br>Plan \$ |           |
| Œ               | HOUS - Difficulties<br>paying rent | Housing<br>(HOUS) | In Progress    | trainer9<br>ocase         | 05-Jul-2022<br>02:49:59 PM | High                       | High                                        | 0                  | 0                               | 1                 | 🗭 Edit    |

- 2. Fill in the **mandatory fields\*.** Scroll to connect an **Issue** to specific *Encounters*, and Issue Status, Primary Worker Priority and Participant Priority, Select **Save**.
- 3. Repeat Steps 1 and 2 to add each Issue, one-by-one.

| ∃ Jane Doe, 10031 Z<br>2SPIRITS-SS (trainer9 ocase) |                                                    |                                |                                        | Ŧ |
|-----------------------------------------------------|----------------------------------------------------|--------------------------------|----------------------------------------|---|
| IPCC                                                |                                                    |                                |                                        |   |
|                                                     | All required fields are m                          | narked with an asterisk $^{*}$ |                                        |   |
| Issue/Need Summary Issue/Need Title *               |                                                    | Issue/Need Details             |                                        |   |
|                                                     |                                                    |                                |                                        | / |
| 🗆 Domain *                                          |                                                    |                                |                                        |   |
| O Current Safety Concerns (SAFE)                    | $\odot$ Living with HIV (HIV)                      | )                              | O Housing (HOUS)                       |   |
| <ul> <li>Food security (FOOD)</li> </ul>            | <ul> <li>Well-being (WELL)</li> </ul>              |                                | $\bigcirc$ Income and benefits (INC)   |   |
| <ul> <li>Education/Employment (EDU)</li> </ul>      | <ul> <li>Social/Personal Concerns (SOC)</li> </ul> |                                | <ul> <li>Legal issues (LEG)</li> </ul> |   |
| O Immigration (IMM)                                 |                                                    |                                |                                        |   |

Refer to page 36 – Presented Issues Data Elements - Support Services Resource Guide (May 2025)

# Notifications

The top Navigation Panel will alert you to Notifications (tasks) through the Pencil Icon

| OCASE 🗎 Scheduling ▾ 🛢 Data Manager ▾ 🛤                                | Reports  Last Name/TREAT #       | • Q 🖋 🗘 듣 © |
|------------------------------------------------------------------------|----------------------------------|-------------|
| Module Notifications                                                   |                                  | ×           |
| Progress Notes Notifications                                           |                                  |             |
| Notes requiring your co-signature: 0<br>Notes requiring corrections: 0 |                                  |             |
| Draft Notes: 0<br>Group Notes to be completed: 0                       |                                  |             |
|                                                                        |                                  |             |
| IPCC Notifications                                                     | Assessment Notifications         |             |
| Issues requiring your co-signature: 0                                  | Assessments requiring your signa | ature: 0    |

# Resources

### **TREAT User Manual**

To access the TREAT User Manual

- 1. Select the User Options Menu at the top right corner of your screen
- 2. Select Help

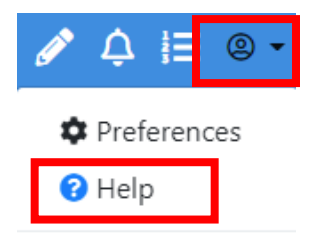

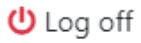

# OCASE Support

### Agency Support

Please fill in the following information:

| Primary Contact:                                                           |          |
|----------------------------------------------------------------------------|----------|
| Name:                                                                      | _ Email: |
| Secondary Contact:                                                         |          |
| OHTN OCASE Support: <a href="mailto:ocase@ohtn.on.ca">ocase@ohtn.on.ca</a> |          |

Online Resources

Privacy & Security Best Practices - Top 10 : OHTN Support (ohtn.freshdesk.com)

Information Security Fundamentals - Best Practices : OHTN Support (ohtn.freshdesk.com)

OCASE TREAT Training Videos - YouTube

OCASE Resources & Training – The Ontario HIV Treatment Network (ohtn.on.ca)

**Support Services Resource Guide (May 2025)** – The Resource Guide explains and defines the Core Program Areas for Support Services, OCASE data collection requirements, agency data entry protocols and other accountability requirements.

# Appendix

#### I. Program Waitlists

Program Waitlists are used to track if a participant is registered to enroll in a program at your agency.

### STEPS TO GENERATE A WAITLIST

1. While in the participant file, select **Referrals** from the Navigation Pane.

This for **Referrals (Incoming)** <u>only</u> and are covered in an earlier chapter as well.

Enroll in a program Create a new encounter Create a Progress Note Ø Create an Appointment Ø Demographics Participant Access **Participant Relationships** Participant Schedule Encounters Referrals Waitlist Workload **Care Team Assignment** Profile **Progress Notes** IPCC Assessments **External Documents** Tasks Alerts Lockboxes Data Export

- 2. Select Add Referral and fill in the mandatory fields\*
- 3. Scroll to Referral 1
- 4. Select the Program the participant is being placed in and the status when initiated.
- 5. Leave **Waitlisted** and **Decisions Date** blank, when they are accepted to the program, they will be put on the waitlist.

| Referral 1    |         |            |   |
|---------------|---------|------------|---|
| Programs      |         | Site       |   |
| Select One    | ~       | Select One | Ŷ |
| Reason        |         |            |   |
|               |         |            |   |
|               |         |            |   |
|               | h       |            |   |
| Status        |         | Waitlisted |   |
| Select One    | *       | Select One | Ŷ |
| Decision Date |         |            |   |
|               | <b></b> |            |   |

The edit checks will guide you through the process. The decision date reflects the waitlist status, unless there is no waitlist, then the decision date reflects the status

### STEPS TO VIEW A WAITLIST

- 1. Select Waitlist from the Navigation Pane Enroll in a program Create a new encounter 0 Create a Progress Note Create an Appointment O Demographics Participant Access Participant Relationships Participant Schedule Encounters Referrals Waitlist Workload Care Team Assignment Profile Progress Notes IPCC Assessments External Documents Tasks Alerts Lockboxes ١. Select +/- to open Waitlist information. Data Export Waitlists
  - E Referral ID Decision Date Program Clinician Priority Date Service Available Date Removed WL Days Ξ 1 09-May-2022 2SPIRITS-SP Medium 50 E Edit Waitlist Referral ID 1 Program 2SPIRITS-SP Reason for Waitlist Clinician Priority Medium Decision Date Date Service Available 09-May-2022 Date Removed Reason for Removal from Waitlist Notes WL Days 50

WL Days indicates how long a participant has been on a waitlist, which is a useful for tracking program need.

# II. Issue Categories

| Category                  | Search                                                  |
|---------------------------|---------------------------------------------------------|
| Education/Employment      | EDU/EMP - Capacity building                             |
| (EDU/EMP)                 | EDU/EMP – Community                                     |
|                           | EDU/EMP - Community building                            |
|                           | EDU/EMP - Language barrier (ESL)                        |
|                           | EDU/EMP - Need foreign credentials recognized           |
|                           | EDU/EMP - Need high school equivalency (GED)            |
|                           | EDU/EMP - Need to upgrade                               |
|                           | EDU/EMP - Recent job loss                               |
|                           | EDU/EMP - Skill development/training needed             |
|                           | EDU/EMP - Unemployment                                  |
|                           | EDU/EMP - Work related stress                           |
| Food Security (FOOD)      | FOOD - Difficulty accessing culturally appropriate food |
|                           | FOOD - Difficulty accessing food stores                 |
|                           | FOOD - Difficulty affording enough to eat               |
|                           | FOOD - Difficulty having access to healthy food choices |
|                           | FOOD - Difficulty meeting dietary requirements          |
|                           | FOOD - Require food/life skills support                 |
| Living with HIV (HIV)     | HIV - Access to medications                             |
|                           | HIV - Adherence to medication                           |
|                           | HIV - Connection to HIV care                            |
|                           | HIV - Disclosure                                        |
|                           | HIV - POZ prevention/baby formula                       |
|                           | HIV - Stigma/Discrimination                             |
|                           | HIV - Symptoms management                               |
| Housing (HOUS)            | HOUS - Accessible housing required                      |
|                           | HOUS - Appropriate housing unit required                |
|                           | HOUS - Difficulties paying rent                         |
|                           | HOUS - Homelessness                                     |
|                           | HOUS - Risk of homelessness                             |
|                           | HOUS - Supportive housing required                      |
| Immigration (IMM)         | IMM - No status                                         |
|                           | IMM - Refugee claim in progress                         |
|                           | IMM - Removal/Deportation                               |
|                           | IMM - Settlement issues                                 |
|                           | IMM - Sponsorship issues                                |
| Income and benefits (INC) | INCOM - Debt                                            |
|                           | INCOM - Delay in application process                    |
|                           | INCOM - Lack of income                                  |
|                           | INCOM - Money management/Budgeting                      |
|                           | INCOM - Need to apply for a benefit                     |
| (, = = )                  | INCOM - Poverty                                         |
| Legal issues (LEG)        | LEGAL - Arrest/Detention                                |
|                           | LEGAL - Charge                                          |
|                           | LEGAL - Conviction                                      |
|                           | LEGAL - Incarceration                                   |
|                           | LEGAL - On bail                                         |

|                          | LEGAL - Probation/Parole                                   |  |  |
|--------------------------|------------------------------------------------------------|--|--|
| Current Safety Concerns  | SAFE - Child abuse                                         |  |  |
|                          | SAFE - Domestic violence                                   |  |  |
|                          | SAFE - Emotional abuse                                     |  |  |
|                          | SAFE - Physical abuse (robbed, mugged)                     |  |  |
|                          | SAFE - Self-harm                                           |  |  |
|                          | SAFE - Sexual abuse                                        |  |  |
|                          | SAFE - Unsafe living conditions                            |  |  |
| Social/Personal Concerns | SOC/PER - Discrimination                                   |  |  |
| (SOC)                    | SOC/PER - Grief/Loss                                       |  |  |
|                          | SOC/PER - Relationships/Family issues                      |  |  |
|                          | SOC/PER - Sexual orientation/Gender identity               |  |  |
|                          | SOC/PER - Social isolation                                 |  |  |
| Well-being (WELL)        | WELL - Access to healthcare                                |  |  |
|                          | WELL - Alcohol/Substance use                               |  |  |
|                          | WELL - Client disclosed injecting or inhaling substance(s) |  |  |
|                          | WELL - Emotional/mental health                             |  |  |
|                          | WELL - Personal care                                       |  |  |
|                          | WELL - Physical health                                     |  |  |
|                          | WELL - Risk for HIV, Hep C & STI                           |  |  |
|                          | WELL – Smoking                                             |  |  |

Refer to page 36 – Presented Issues Data Elements - Support Services Resource Guide (May 2025)

# III. Types of Referrals (Outgoing)

| Referral (Outgoing) | Search                                                                  |  |  |
|---------------------|-------------------------------------------------------------------------|--|--|
| Addiction Services  | ADD-Addiction services                                                  |  |  |
| Clinical            | CLIN-Health care facility/hospital                                      |  |  |
|                     | CLIN-Health care professional                                           |  |  |
|                     | CLIN-Hep C clinic/testing                                               |  |  |
|                     | CLIN-HIV Clinical Care                                                  |  |  |
|                     | CLIN-PEP/PrEP                                                           |  |  |
| Community           | COMM-Bathhouse                                                          |  |  |
|                     | COMM-Community food bank                                                |  |  |
|                     | COMM-Correctional Institution                                           |  |  |
|                     | COMM-Day programs (seniors, brain injury)                               |  |  |
|                     | COMM-Employment support                                                 |  |  |
|                     | COMM-Faith-based organisation                                           |  |  |
|                     | COMM-Housing provider                                                   |  |  |
|                     | COMM-Immigration clinic                                                 |  |  |
|                     | COMM-Legal aid/Legal service agency                                     |  |  |
|                     | COMM-Non-ASO Shelter                                                    |  |  |
|                     | COMM-Online resources                                                   |  |  |
|                     | COMM-Other ASO                                                          |  |  |
|                     | COMM-Outreach                                                           |  |  |
|                     | COMM-Population-specific services (women's services, youth, Indigenous, |  |  |
|                     | etc.)                                                                   |  |  |
|                     | COMM-Public Health                                                      |  |  |
|                     | COMM-Settlement agency                                                  |  |  |
|                     | COMM-Smoking cessation program                                          |  |  |
|                     | COMM-Social service (including EI, OW and ODSP)                         |  |  |
| Harm Reduction      | HARM-Harm reduction services                                            |  |  |
| Mental Health       | MH-Community mental health agency                                       |  |  |
|                     | MH-Counselling service                                                  |  |  |
| Living with HIV     | TEST-HIV testing                                                        |  |  |
|                     | TEST-STI testing/Sexual health clinic                                   |  |  |
|                     |                                                                         |  |  |
|                     |                                                                         |  |  |

Refer to page 23 – Referrals - <u>Support Services Resource Guide (May 2025)</u>

# IV. Types of Activities

| Activity                     | Search                                                                    |
|------------------------------|---------------------------------------------------------------------------|
| Case Management              | CASE-HIV Case management session                                          |
|                              | CASE-Intended goal - Connection to HIV care                               |
|                              | CASE-Intended goal - HIV management                                       |
|                              | CASE-Intended goal - Retention in HIV care                                |
|                              | CASE-Intended goal - See progress notes                                   |
|                              | CASE-Intended session focus - Assessment                                  |
|                              | CASE-Intended session focus - Evaluation                                  |
|                              | CASE-Intended session focus - Implementation                              |
|                              | CASE-Intended session focus - Planning                                    |
|                              | CASE-Intended session focus – Transition                                  |
| Complementary Therapies      | COMP-Acupuncture                                                          |
|                              | COMP-Art/Dance                                                            |
|                              | COMP-Chiropractic                                                         |
|                              | COMP-Homeopathy/Naturopathy                                               |
|                              | COMP-Massage (Reiki, Shiatsu, Reflexology, etc.)                          |
|                              | COMP-Meditation/Yoga                                                      |
|                              | COMP-Nutrition services                                                   |
| Service Coordination         | COORD-Advocated for client                                                |
|                              | COORD-Case conference (without client present)                            |
|                              | COORD-Contacted other service providers on client's behalf                |
|                              | COORD-Discussed the case with other professionals (internal and external) |
|                              | COORD-Filled in forms or documents                                        |
|                              | COORD-Searched for information                                            |
|                              | COORD-Service Navigation                                                  |
|                              | COORD-Staff travels to/from client appointment                            |
| Counselling/ General Support | COUN-Aging                                                                |
|                              | COUN-Bereavement services                                                 |
|                              | COUN-Counselling session (clinical)                                       |
|                              | COUN-Disclosure                                                           |
|                              | COUN-Early years counselling                                              |
|                              | COUN-Emotional well-being                                                 |
|                              | COUN-Employment services (interview skills, resume writing. etc.)         |
|                              | COUN-Financial counselling (debt management, budgeting, etc.)             |
|                              | COUN-Harm reduction (substance use)                                       |
|                              | · · · · · · · · · · · · · · · · · · ·                                     |

|                      | COUN-Health promotion                                       |
|----------------------|-------------------------------------------------------------|
|                      | COUN-Hepatitis                                              |
|                      | COUN-HIV Pre/post-test counselling                          |
|                      | COUN-HIV symptoms management                                |
|                      | COUN-Housing                                                |
|                      | COUN-Incarceration issues/Release planning                  |
|                      | COUN-Interpretation/Translation                             |
|                      | COUN-Intervention                                           |
|                      | COUN-Mental health                                          |
|                      | COUN-Nutritional services                                   |
|                      | COUN-ODSP ES Services provided                              |
|                      | COUN-PEP/PrEP                                               |
|                      | COUN-Physical Health                                        |
|                      | COUN-Relationships/Social supports                          |
|                      | COUN-Risk reduction (safer sex)                             |
|                      | COUN-Settlement services                                    |
|                      | COUN-Smoking cessation                                      |
|                      | COUN-Stigma/Discrimination                                  |
|                      | COUN-Treatment information                                  |
|                      | COUN-Treatment/medication adherence                         |
|                      | COUN-Wellness check                                         |
| Food Programs        | FOOD-Community kitchen/meal program                         |
|                      | FOOD-Ensure Meal replacement/Supplements (vitamins)         |
|                      | FOOD-Family box                                             |
|                      | FOOD-Food bank                                              |
|                      | FOOD-Food hamper/Holiday food basket                        |
|                      | FOOD-Food voucher/Gift card                                 |
|                      | FOOD-Groceries                                              |
| Intake               | INTAKE-Determine eligibility for agency services            |
|                      | INTAKE-Engagement                                           |
|                      | INTAKE-Orientation to the agency                            |
|                      | INTAKE-Preliminary assessment of priorities                 |
|                      | INTAKE-Program specific intake                              |
|                      | INTAKE-Set up client file                                   |
| Practical Assistance | PRAC-Assistance with Trillium premiums                      |
|                      | PRAC-Assistance with wills/insurance/tax/legal information  |
|                      | PRAC-Childcare subsidy                                      |
|                      | PRAC-Clothing (Incl. bedding, tolletries)                   |
|                      | PRAC-Dental                                                 |
|                      | PRAC-Financial assistance (application fees, tuition, etc.) |
|                      | PRAC-Free service/event (i.e. copies, event tickets)        |
|                      | PKAC-Gift cards, non-food                                   |
|                      | PRAC-Holiday/General gift basket                            |

|                    | PRAC-Home startup/Household items                        |  |
|--------------------|----------------------------------------------------------|--|
|                    | PRAC-Transportation (rides provided)                     |  |
|                    | PRAC-Transportation (taxis)                              |  |
|                    | PRAC-Transportation (tickets) (\$ value)                 |  |
| Students           | STU-Student placement hours                              |  |
| Support Groups     | SUP-Support groups                                       |  |
| Volunteer          | VOL-Administration                                       |  |
|                    | VOL-Counselling                                          |  |
|                    | VOL-Education & community development (newsletter, kits) |  |
|                    | VOL-Fundraising                                          |  |
|                    | VOL-Involved in hiring process                           |  |
|                    |                                                          |  |
|                    | VOL-IT support                                           |  |
|                    | VOL-Outreach activities                                  |  |
|                    |                                                          |  |
|                    | VOL-Policies and procedures                              |  |
|                    | VOL-Practical support (includes visits)                  |  |
|                    | VOL-Serve on board/advisory committee                    |  |
|                    | VOL-Special events (e.g., mall display, Pride)           |  |
| External Referrals | REF-Addiction services                                   |  |
|                    | REF-Clinical service providers (HIV care)                |  |
|                    | REF-Clinical service providers (non-HIV specific)        |  |
|                    | REE-Clothing bank                                        |  |
|                    | REF-Community food bank                                  |  |
|                    | REF-Community mental health agency                       |  |
|                    | REF-Community-based HIV service providers                |  |
|                    | REF-Continuing education                                 |  |
|                    | REF-Correctional institution                             |  |
|                    | REF-Counselling service                                  |  |
|                    | REF-Day programs (seniors, brain injury)                 |  |
|                    | REF-Employment support                                   |  |
|                    | REF-Faith-based organization                             |  |
|                    | REF-Harm reduction services                              |  |
|                    | REF-Health care facility/hospital                        |  |
|                    | REF-Health care professional (non-HIV)                   |  |
|                    | REF-Hep C testing/clinical care                          |  |
|                    | REF-HIV clinical care                                    |  |
|                    | REF-HIV testing                                          |  |
|                    | REF-HIV/STI testing                                      |  |
|                    | KEF-Household services                                   |  |
|                    | REF-Housing provider                                     |  |
|                    | NEF-Legal diu/ legal service agency                      |  |
|                    | REF-Naturopath                                           |  |
|                    | ······································                   |  |

| REF-Online resources                                                         |
|------------------------------------------------------------------------------|
| REF-Other AIDS service organization or HIV program                           |
| REF-Other community-based service providers                                  |
| REF-Outreach                                                                 |
| REF-PEP/PrEP                                                                 |
| REF-Population-specific services (women's services, youth, Indigenous, etc.) |
| REF-Public health                                                            |
| REF-Service Navigation                                                       |
| REF-Settlement agency                                                        |
| REF-Smoking cessation program                                                |
| REF-Social services (incl EI, OW, ODSP)                                      |
| REF-STI testing/Sexual health clinic                                         |

Refer to page 44 – Standard List of Service Activity Items - Support Services Resource Guide (May 2025)

# V. Glossary of New terms

| Historical Term (PENELOPE)                                               | Current Term (TREAT)                                                                  |
|--------------------------------------------------------------------------|---------------------------------------------------------------------------------------|
| Intake Wizard                                                            | Register Member                                                                       |
| Individual Profile                                                       | Demographics                                                                          |
| Profile tab, demographic                                                 |                                                                                       |
| Individual ID                                                            | OCASE ID                                                                              |
| Relationship (on Case screen)                                            | Client Group<br>Task or Notification text (?): complete connection to<br>care for PHA |
| Individual                                                               | Participant                                                                           |
| (client, community member, service user etc.)                            |                                                                                       |
| Relationship (on Case Screen)<br>a. Case Members<br>b. Case Relationship | Participant Relationships                                                             |
| Intake form and baseline information                                     | Profile                                                                               |

| a. Demographics @ Intake                                                                                                    |                                                                                                    |  |
|----------------------------------------------------------------------------------------------------|----------------------------------------------------------------------------------------------------|--|
| <ul> <li>a. Collateral Contact Type</li> <li>b. HIV specialist - Name and contact<br/>Family physician - Name and contact</li> <li>Client Engagement-Baseline Information</li> </ul> | Client Profile tab<br>a. Emergency Contact<br>b. Contact<br>c. Birthplace History                       |  |
| c. Immigration Status                                                                                                    |                                                                                                    |  |
| Additional Client Informationa.HIV/Hepatitis C Statusb.Accessibility Informationc.Current medications                                                                                | Medical tab<br>a. Connection to Care<br>b. Hospitalizations or ER Visits<br>c. Medication and Allergies |  |
| Client Engagement                                                                                                    | Housing tab                                                                                             |  |
| Housing Situation                                                                                                    |                                                                                                    |  |
| Employment status                                                                                                    | Employment tab                                                                                          |  |
| [custom]                                                                                                    | Legal tab                                                                                               |  |
| Safety Concerns                                                                                                    | Safety Concerns to Others tab                                                                           |  |
| a. Individual Notes<br>Intake Summary                                                                                                    | Notes<br>a. Individual Note                                                                             |  |
| Intake Process                                                                                                    | Enrollment<br>-Enroll in a program                                                                      |  |
| Client Demographics Intake<br>a. Referral Source By Category<br>b. Referral Source Contact Information                                                                               | Referrals<br>a. Referral Source                                                                         |  |
| Service File                                                                                                    | Program                                                                                                 |  |
| Service Event                                                                                                    | Encounters                                                                                              |  |
| Activity                                                                                                    | Appointments                                                                                            |  |
| Event Type                                                                                                    | Encounter Type                                                                                          |  |
|                                                                                                    | Individual Note                                                                                         |  |
| Service/Cart Item                                                                                                    | Service Unit/Activity Item                                                                              |  |
| Case Note (Session Note)                                                                                                    | Notes<br>a. Progress Note<br>Individual Note                                                            |  |
| Groups<br>a. Informal Series/Group List<br>b. Informal Event/Group Event<br>c. Roster (Expected or Registered Attendees)                                                             | Groups<br>a. Program<br>b. Group Activities<br>c. Members (Participants)                                |  |
| Presenting Issues                                                                                                    | IPCC (Interdisciplinary Plan Client Care)                                                               |  |
| <ul><li>a. External Referrals</li><li>b. Agency Details</li></ul>                                                                                                    | Referrals (Outgoing) tab<br>a. Current issue<br>b. Issue detail                                         |  |

| Pre-enrollment | Waitlist |
|----------------|----------|
|                |          |

| Priority Populations – Definitions and Data Requirements |                                                                                                |                                                                                                    |                                                                                  |
|----------------------------------------------------------|------------------------------------------------------------------------------------------------|----------------------------------------------------------------------------------------------------|----------------------------------------------------------------------------------|
| Data Element                                             | Definitions                                                                                    | Additional information                                                                                                    | Required demographic data                                                        |
| People living with<br>HIV                                | People living with<br>HIV/AIDS (includes<br>cis and trans men<br>and women)                    | People who are HIV Positive.<br>Would also include people who<br>are co-infected with HIV (Hep C or<br>Hep B).                                                              | Calculated from Client Group and<br>HIV/Hepatitis Status                         |
| Gay/bisexual/MSM                                         | Gay men, bisexual<br>men and other men<br>who have sex with<br>men, including trans<br>men     | Trans men are persons assigned<br>"female" at birth who identify as<br>men. Note: women who are<br>bisexual or lesbians are not<br>included in this priority<br>population. | Calculated from Sex/Gender and from Sexual Orientation                           |
| ACB communities                                          | African, Caribbean<br>and Black<br>communities<br>(includes cis and<br>trans men and<br>women) | Black Ontarians and people from<br>Africa and the Caribbean.                                                                                                    | Calculated from Ethnic Group                                                     |
| Indigenous peoples                                       | Indigenous peoples<br>(includes cis and<br>trans men and<br>women)                             | Includes First Nations, Inuit or<br>Métis peoples.                                                                                                    | Calculated from Ethnic Group                                                     |
| People who use<br>drugs                                  | People who use<br>drugs (includes cis<br>and trans men and<br>women)                           | People who 'disclose' that they inject, inhale or smoke substances.                                                                                                    | Calculated from IPCC - Client<br>disclosed injecting or inhaling<br>substance(s) |

#### 

|                            | Women*; Note: If a    | Women* (cis and trans women,        | Calculated from Sex/Gender [and   |
|----------------------------|-----------------------|-------------------------------------|-----------------------------------|
|                            | woman is living with  | including women who are             | can include Ethnic Group, Client  |
|                            | HIV she is not        | members of the other priority       | disclosing their use of drugs and |
|                            | considered an at-risk | populations at highest risk, and    | HIV/Hepatitis Status]             |
|                            | woman                 | other women who face systemic       |                                   |
| Women*                     |                       | and social inequities, and are more |                                   |
|                            |                       | likely to be exposed to HIV         |                                   |
| through a s                |                       | through a sexual or drug using      |                                   |
| partner). Trans women are  |                       |                                     |                                   |
| persons assigned "male" at |                       | persons assigned "male" at birth    |                                   |
|                            |                       | who identify as women.              |                                   |
|                            |                       |                                     |                                   |

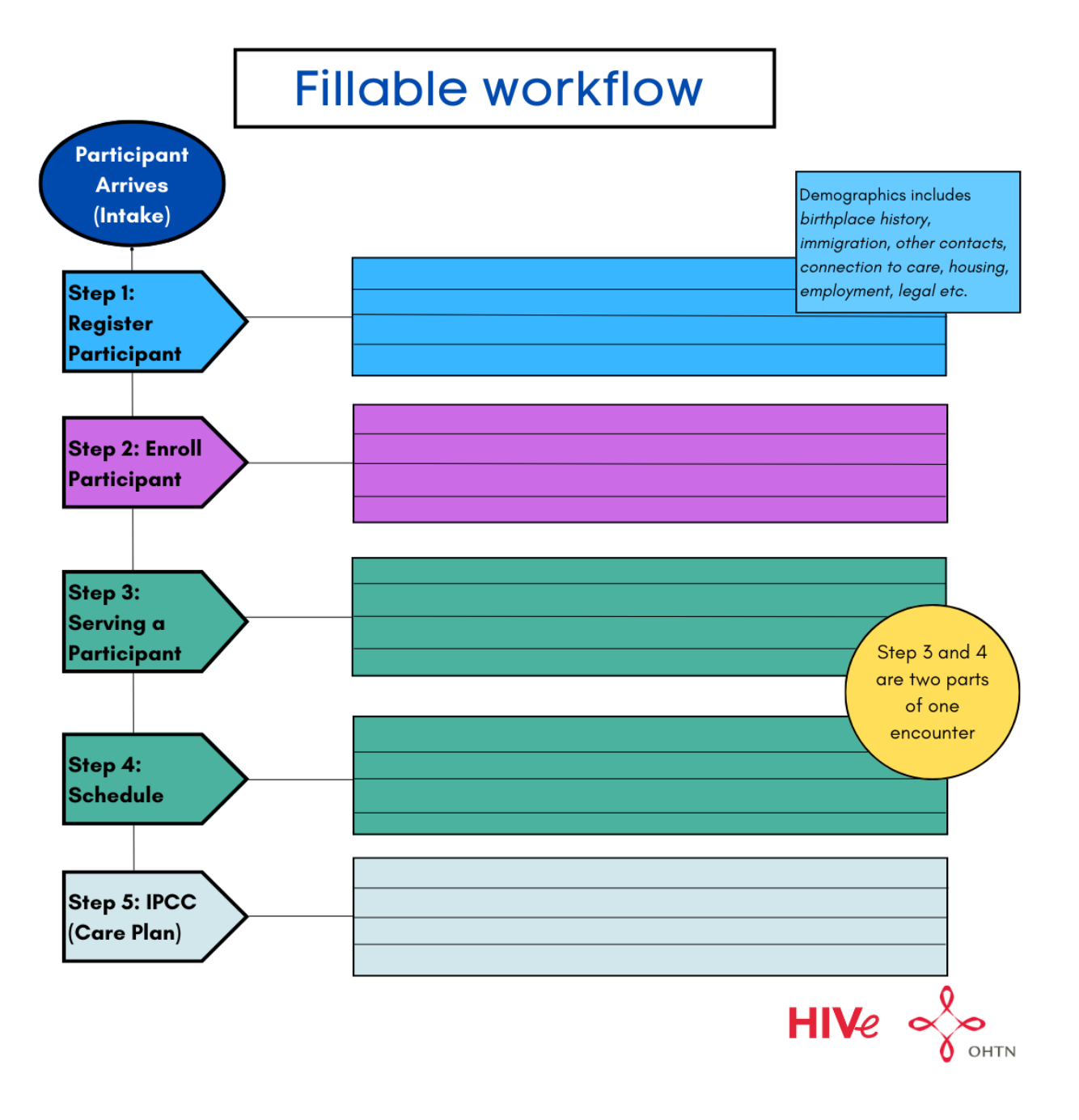

### VII. Activity Units Time Conversion

NEW: when recording a Volunteer's (Peer's) hours doing administrative work, you will record one hour as 1 unit.

 Volunteer/peer hours (units in TREAT) are then summed up and reported to the Ministry of Health (MOH)

Your agency can decide to track the number of units for specific Activity Items. This will enable you to get reports with the detailed information that your need.

• Service Activity units in TREAT are summed up only for your agency's benefit. These details do not get reported to the Ministry of Health (MOH)

### VIII. 24 Hour Clock Time Conversion

The OCASE TREAT system uses the 24-hour clock. Please see the below chart for converting time using the 24-hour clock.

| 12 Hour Clock | 24 Hour Clock |
|---------------|---------------|
| 1AM           | 01:00         |
| 2AM           | 02:00         |
| 3AM           | 03:00         |
| 4AM           | 04:00         |
| 5AM           | 05:00         |
| 6AM           | 06:00         |
| 7AM           | 07:00         |
| 8AM           | 08:00         |
| 9AM           | 09:00         |
| 10AM          | 10:00         |
| 11AM          | 11:00         |
| 12PM          | 12:00         |
| 1PM           | 13:00         |
| 2PM           | 14:00         |
| 3PM           | 15:00         |
| 4PM           | 16:00         |
| 5PM           | 17:00         |
| 6PM           | 18:00         |
| 7PM           | 19:00         |
| 8PM           | 20:00         |
| 9PM           | 21:00         |
| 10PM          | 22:00         |
| 11PM          | 23:00         |
| 12AM          | 24:00         |
Lockboxes restrict access to a participant's file, or specific information within the file. A partial Lockbox creates a 'safe' to put specific files for Locking. For example, if a former participant is now a staff member, this information can be put into a Lockbox.

## LOCKBOX POLICY

- A participant (client) has requested that their file be restricted (or partially restricted) to allow only one or two TREAT users
- A participant (client) has requested that their file be restricted (or partially restricted) from only one or more TREAT users
- A participant (client) has now been hired as a TREAT user
- A participant (client) has been interviewed as a potential TREAT user; they need to declare all conflicts of interest and their relationships to other participants (clients) need to be included in this declaration
- A TREAT user knows a particular participant they may have been or still are neighbours or partners
- A TREAT user develops a new fellowship with an existing participant (client) they need to declare this new conflict of interest
- A TREAT user is a participant at the same Agency (incl. when they no longer want to receive services for the same Agency)
- A TREAT user has left the agency as a staff member
- A Volunteer/Peer could also be a TREAT User
- If a TREAT user needs to be prevented from seeing a specific tab on any of the Profiles this can be set up by changing permissions. This is not possible to set up using the Lockbox feature

| General Lockbox Permissions                          | Comments                                           |
|------------------------------------------------------|----------------------------------------------------|
| Can manage all lockboxes                             | Specific positions or to have a centralized policy |
| Can always see data in lockbox without breaking lock | Specific positions or to have a centralized policy |
| Can break lockbox if denied access                   | If used, can be seen on audit report               |
| Can manage own lockboxes                             | Default permission                                 |

## HOW TO MANAGE OR RESTRICT THE LOCKBOX FEATURE IN TREAT

- Select a specific TREAT user to "Can manage all lockboxes"
- Only allow specific TREAT users to "Can manage own lockboxes"
- Only allow one or two TREAT users or job/titles to "Can break lockbox if denied access"
- Establish your agency's policy, consider that Managers including Human Resources and Directors may need to be restricted from a Lockbox or the access permissions

Depending on your agency's policy, contact <a>ocase@ohtn.on.ca</a> to make changes to permissions.

## STEPS TO ADD A LOCKBOX

| 1. | Select Lockboxes from the left side Navigation Panel | Enroll in a program<br>Create a new encounter |
|----|------------------------------------------------------|-----------------------------------------------|
|    |                                                      | Create a Progress Note 🛛 🛇                    |
|    |                                                      | Create an Appointment                         |
|    |                                                      | Demographics                                  |
|    |                                                      | Participant Access                            |
|    |                                                      | Participant Relationships                     |
|    |                                                      | Participant Schedule                          |
|    |                                                      | Encounters                                    |
|    |                                                      | Referrals                                     |
|    |                                                      | Waitlist                                      |
|    |                                                      | Workload                                      |
|    |                                                      | Care Team Assignment                          |
|    |                                                      | Profile                                       |
|    |                                                      | Progress Notes                                |
|    |                                                      | IPCC                                          |
| n  | Coloct Add Lookhov                                   | Assessments                                   |
| ۷. | Select Add Lockbox                                   | External Documents                            |
|    | 🗄 Jane Doe, 10031 🔽 🕴 🔻                              | Tasks                                         |
|    | Lockboxes + Add Lockbox                              | Alerts<br>Lockboxes<br>Data Export            |
|    | No Lockbox to display.                               | ·                                             |

 Determine the Lockbox Type (full or partial), input a Lockbox Title and determine Access Control. Search to add Users by their OCASE TREAT User ID Name, or to restrict access to the Lockbox. Select Save.

## Partial Lockbox

- Lockboxes can be Edited or Deleted by the creator
- More than one Partial Lockbox can be added to a TREAT ID and each of them can have different Access Controls which apply to any User or Users
- Partial Lockboxes are used to restrict or allow access to Progress Notes, IPCC and External Documents
- As mentioned above, profile tabs can be hidden from specific using by changing their Permissions
- o Demographics can be viewed by any user

### Full Lockbox

- o Lockboxes can be Edited or Deleted by the creator
- Full Lockbox will allow restricted users just to find the participant, their TREAT ID and their date of birth details, nothing else (keep in mind that DOB details can provide an estimated year of birth 01/01 or unknown with 1900/01/01
- Limited to one Full Lockbox for each TREAT ID; partial Lockboxes can also exist along with the Full Lockbox

## 🕀 Jane Doe, 10031 💋

| All required fields are marked with an asterisk *                                                                                                    |                                                                                                    |
|----------------------------------------------------------------------------------------------------|----------------------------------------------------------------------------------------------------|
| Lockbox Type *<br>Full lockbox<br>Restricts the Participant's entire record. A restricted user will be able to see the Participant in search results but will be unable access any information in the record.<br>Partial lockbox<br>Allows you and other permitted users to select which information the lockbox affects. Can restrict access to the same information as a Full Lockbox, except for must be manually added after the creation of the Partial Lockbox.                                                                                                    | ord.<br>demographics. Each document                                                                              |
| Lockbox Title<br>05-Jul-2022 12:39:12 PM<br>Default is current date and time.                                                                                                    | Enroll in a program<br>Create a new encounte<br>Create a Progress Note<br>Create an Appointmer                   |
| Access Control Access Control Access | Demographics<br>Participant Access<br>Participant Relationshi<br>Participant Schedule<br>Encounters<br>Referrals |
| Users<br>Search for user by username                                                                                                    | Waitlist<br>Workload<br>Care Team Assignment                                                                     |
| Cancel Save                                                                                                    | Profile<br>Progress Notes<br>IPCC                                                                                |
| ad specific Progress notes to the new Lockbox by selecting <b>Progress</b>                                                                                                    | Assessments<br>External Documents                                                                                |
| <b>otes</b> from the left navigation panel.                                                                                                    | Tacke                                                                                                    |

5. Select the desired Progress Note from the **Existing Progress Notes**:

| Existi | ing Progre                 | ess Notes    |                                   |                 |               |                |                               |        |
|--------|----------------------------|--------------|-----------------------------------|-----------------|---------------|----------------|-------------------------------|--------|
| Select | Action 👻 🝸 F               | ilters       | Expand context detail information |                 |               |                |                               |        |
|        | Signed 🚽                   | Late entry 🖨 | Note type 🖨                       | Unit/Location 🖨 | Detail 🖨      | Author 🖨       | Interaction start 🖨 Updated 🖨 |        |
| •      | 13-Jan-2023<br>10:54:27 AM |              | Individual<br>Note                | 2SPIRITS-SS     | Progress Note | trainer9 ocase | 13-Jan-2023<br>09:00:00 AM    | 🕑 Edit |

6. Under **Existing Progress Notes**, navigate to the **Select Action** drop down menu. Select the Lockbox you will add the Progress Note to:

Ŧ

Alerts Lockboxes Data Export

# Progress Notes

| Progress N             | lotes          |                    |                 |               |               | Progress Note External Do         | cument 0 |
|------------------------|----------------|--------------------|-----------------|---------------|---------------|-----------------------------------|----------|
| O Domains with Issu    | es in Progress | 5                  |                 |               |               |                                   |          |
| New Progress N         | ote            |                    |                 |               |               |                                   |          |
| Choose a progress note |                |                    |                 |               |               |                                   |          |
| Individual Note        |                |                    | ×               | Add Note      |               |                                   |          |
| Existing Progres       | s Notes        |                    |                 |               |               |                                   |          |
| Select Action 🝷 🍸 Filt | ers            |                    |                 |               |               | Expand context detail information |          |
| Add Lockbox            | ate entry 🖨    | Note type 🖨        | Unit/Location 🖨 | Detail 🖨      | Author 🖨      | Interaction start 🖨 Updated       | •        |
| 10:54:27 AM            |                | Individual<br>Note | 2SPIRITS-SS     | Progress Note | trainer9 ocas | e 13-Jan-2023<br>09:00:00 AM      | 🕑 Edit   |

# 7. Edit or Delete Lockbox at any time

| 🗄 Jane Doe, 10031 🔼 |                 |                         |                         | *               |
|---------------------|-----------------|-------------------------|-------------------------|-----------------|
| Lockboxes           |                 |                         |                         | + Add Lockbox   |
| 🗄 Lockbox Title     | Туре            | Date Created            | Last Modified           |                 |
|                     | Partial Lockbox | 29-Jun-2022 10:43:13 AM | 29-Jun-2022 10:43:13 AM | 📋 Delete 📝 Edit |

8. When restricted users attempt to view notes that have been added to the Partial Lockbox will be displayed as **Not Authorized:** 

| Exi | Existing Progress Notes                                                 |                  |               |                 |          |                   |                                   |        |  |  |
|-----|-------------------------------------------------------------------------|------------------|---------------|-----------------|----------|-------------------|-----------------------------------|--------|--|--|
| Sel | ect Action 👻                                                            | <b>T</b> Filters |               |                 |          |                   | Expand context detail information |        |  |  |
|     | 🗄 Signed 🗸                                                              | Late entry 🖨     | Note type 🖨   | Unit/Location 🖨 | Detail 🖨 | Author 🖨          | Interaction start 🖨 Updated 🖨     |        |  |  |
|     | <ul> <li>11-Jan-</li> <li>2023</li> <li>01:41:01</li> <li>PM</li> </ul> |                  | Group Note    | 2SPIRITS-VC     |          | trainer9<br>ocase | 11-Jan-2023<br>09:00:00 AM        | 🕑 Edit |  |  |
|     | Not Authorized                                                          |                  |               |                 |          |                   |                                   |        |  |  |
|     | WARNING!<br>You are not a                                               | authorized to vi | ew this page. |                 |          |                   |                                   |        |  |  |

**Lockboxes** are useful when there is a possible conflict of interest, i.e. if a participant becomes a staff member.

Click directly on the lock icon and you will see the lockbox settings:

# Client Lockboxes

Bill Toy, 10140

| Title                      | Туре                   | Access        | Affected Users | Last Modified              |
|----------------------------|------------------------|---------------|----------------|----------------------------|
| 18-Jun-2025 01:10:47<br>PM | Full Lock<br>on Client | Not permitted | trainer4 ocase | 18-Jun-2025<br>01:11:25 PM |
| 18-Jun-2025 01:12:17<br>PM | Partial Lock           | Permitted     | trainer2 ocase | 18-Jun-2025<br>01:14:57 PM |

×

#### Enroll in a program To restrict access to a confidential document, follow these steps: Create a new encounter Create a Progress Note ٥ 1. Select External Documents from the left navigation panel: Create an Appointment ø Demographics Participant Access Participant Relationships Participant Schedule Encounters Referrals Waitlist Workload Care Team Assignment Profile Progress Notes IPCC Assessments External Documents Tasks Alerts 2. Select Add External Document Lockboxes Data Export **External Documents** Select Action 🝷 🔻 Filters

3. Select the document you wish to upload from your saved files, then input the Document Date, Document Type and Document Sub Type.

| Add External Doo                                                           | cument                       |                                                             |  |  |  |  |  |  |
|----------------------------------------------------------------------------|------------------------------|-------------------------------------------------------------|--|--|--|--|--|--|
| All required fields are marked with an asterisk *                          |                              |                                                             |  |  |  |  |  |  |
| Current Document * [No file selected] Select Document                      |                              |                                                             |  |  |  |  |  |  |
| Document Date *                                                            | <b></b>                      | Description                                                 |  |  |  |  |  |  |
| Document Type *<br>Select One                                              | ~                            | Document Sub Type *<br>Please select Document Type first    |  |  |  |  |  |  |
| Document Sharing<br>Indicate below whether to share this entry<br>selected | y with all users, or to rest | trict access to only those users with access to the program |  |  |  |  |  |  |

## X. Restrict External Document Access

< Share with all

**‡** Restrict Access

4. Select **Restrict Access**, and **select the program** to associate the Document with before selecting **Save.** 

| Sh Choose | are with all<br>a Program belo  | <b>‡</b> Restrict According to associate w | ess<br>vith this entr | у*              |                |            |          |                 |  |  |
|-----------|---------------------------------|--------------------------------------------|-----------------------|-----------------|----------------|------------|----------|-----------------|--|--|
| Curr      | Currently Selected: 2SPIRITS-SS |                                            |                       |                 |                |            |          |                 |  |  |
| Select    | Program                         | Encounter<br>#                             | Start Date            | End Date        | Status         | Visit Type | Enc Type | Close<br>Reason |  |  |
| ۲         | 2SPIRITS-SS                     | 0000000669                                 | 15-Aug-<br>2022       |                 | Admitted       | Enrollment |          |                 |  |  |
| 0         | ACAS-EA                         | 0000000691                                 | 09-Aug-<br>2022       |                 | Admitted       | Enrollment |          |                 |  |  |
| 0         | 2SPIRITS-VCG                    | 0000000670                                 | 01-Aug-<br>2022       | 31-Dec-<br>2022 | Admitted       | Enrollment |          |                 |  |  |
| 0         | 2SPIRITS-VC                     | 0000000671                                 | 01-Aug-<br>2022       |                 | Admitted       | Enrollment |          |                 |  |  |
|           |                                 |                                            | Oper                  | n encounters    | (1 to 4 of 4)  | found      |          |                 |  |  |
|           |                                 |                                            | 🖬 S                   | how discharge   | ed/other encou | inters     |          |                 |  |  |
|           |                                 |                                            |                       | Cancel          | Save           |            |          |                 |  |  |

5. Once the document is saved, **select the document** from the External Documents list:

| Ext    | External Documents + Add Laternal Document |                  |                       |                                                    |             |                 |                |        |  |  |  |
|--------|--------------------------------------------|------------------|-----------------------|----------------------------------------------------|-------------|-----------------|----------------|--------|--|--|--|
| Select | Action 👻 🔻 Filters                         |                  |                       |                                                    |             |                 |                |        |  |  |  |
| •      | Document Date 🖨                            | Fype ≎           | Sub Type 🗢            | Description 🗢                                      | Program 🖨   | Imported Date 🖨 | Imported By 🖨  |        |  |  |  |
| •      | 13-Jan-2023                                | IPCC (Care Plan) | Report/Summary/Review | Medical Report                                     | 2SPIRITS-SS | 13-Jan-2023     | trainer9 ocase | ピ Edit |  |  |  |
| Select | Action 🝷                                   |                  | Disp                  | aying External Documents <b>1 to 1</b> of <b>1</b> |             |                 |                |        |  |  |  |

6. Using the **Select Action** drop down menu, **select the Lockbox** to add the document to:

| External Documents      |                  |                       |                                    |             |                 |                |        |  |  |  |
|-------------------------|------------------|-----------------------|------------------------------------|-------------|-----------------|----------------|--------|--|--|--|
| Select Action - Filters |                  |                       |                                    |             |                 |                |        |  |  |  |
| Lockbox                 | ≑ Туре ≎         | Sub Type 🖨            | Description \$                     | Program 🖨   | Imported Date 🖨 | Imported By 🖨  |        |  |  |  |
| Add to: Lockbox1        | IPCC (Care Plan) | Report/Summary/Review | Medical Report                     | 2SPIRITS-SS | 13-Jan-2023     | trainer9 ocase | ピ Edit |  |  |  |
| Select Action 👻         |                  | Disc                  | la ina Daharad Damarata dan dari d |             |                 |                |        |  |  |  |

# Exception Types, Descriptions & How to Fix Them

Identifying Exceptions gives you an opportunity to understand when they happen. We send a report to you each month to address inaccurate data that requires your verification and to adjust and take corrective action to enter any missing data. All of this is primarily for the purpose of consistent and accurate OCHART reporting to the Ministry of Health and secondarily for your own agency's ad hoc reporting (i.e., reports requested for a particular purpose). The Exception reports that you receive from us are for Exceptions which were automatically identified when we scanned your data covering the current reporting period. Other Exceptions, such as the duplication of a client in TREAT will need to be manually identified by you at the agency.

| Worksheet<br>Name          | Exception<br>Type                                                | Worksheet<br>Header                                                            | Exception<br>Title                                                                                                    | Instructions – How to<br>Fix Exception                                                                                                    |
|----------------------------|------------------------------------------------------------------|--------------------------------------------------------------------------------|----------------------------------------------------------------------------------------------------|----------------------------------------------------------------------------------------------------|
| AtRiskAffDxPos             | At-<br>risk/affected<br>client with<br>positive HIV<br>diagnosis | At-risk or<br>Affected Clients<br>who are HIV<br>and/or Hepatitis<br>Positive. | HIV/Hepatitis Status<br>(HIV positive,<br>HIV/HCV co-<br>infected, or<br>HIV/HBV co-<br>infected) does not<br>correspond to the<br>client group (At-risk,<br>Affected). | Please verify and edit<br>either the Demographics,<br>Client Group or edit the<br>Profile, Medical tab,<br>Connection to care,<br>HIV/Hepatitis Status               |
| AtRisk Aff DxYear          | At-<br>risk/affected<br>client with HIV<br>diagnosis year        | At-risk or<br>Affected<br>Individuals with<br>HIV Diagnosis<br>Year.           | Year of HIV<br>diagnosis is filled in<br>for the client group<br>(At-risk, Affected).                                                                                   | Please verify and edit<br>either the Demographics,<br>Client Group or edit the<br>Profile, Medical tab,<br>Connection to care, Year<br>of HIV Diagnosis              |
| AtRiskAffHIVSpec<br>ialist | At-<br>risk/affected<br>client with HIV<br>specialist            | At-risk or<br>Affected<br>Individuals with<br>an HIV Specialist.               | HIV Specialist is<br>listed as Yes for the<br>client group (At-risk,<br>Affected)                                                                                       | Please verify and edit<br>either the Demographics,<br>Client Group or edit the<br>Profile, Medical tab,<br>Connection to care, Do<br>you have an HIV<br>specialist?  |
| AtRiskAffMed               | At-<br>risk/affected<br>client with HIV<br>medication            | At-risk or<br>Affected<br>Individuals with<br>HIV Medication.                  | HIV Medication is<br>listed as Yes for the<br>client group (At-risk,<br>Affected)                                                                                       | Please verify and edit<br>either the Demographics,<br>Client Group or edit the<br>Profile, Medical tab,<br>Connection to care, Are<br>you taking HIV<br>medications? |

| Worksheet<br>Name        | Exception<br>Type      | Worksheet<br>Header                             | Exception<br>Title                                                           | Instructions – How to<br>Fix Exception                                                                                                    |
|--------------------------|------------------------|-------------------------------------------------|------------------------------------------------------------------------------|----------------------------------------------------------------------------------------------------|
| DeceasedWithPr<br>ograms | Deceased with programs | Deceased Clients<br>with an Existing<br>Program | Enrollment status in<br>the program is still<br>Open for Deceased<br>Clients | If the client is not<br>Deceased, then Edit<br>Demographic screen and<br>clear "Known Date of<br>Death?" and choose<br>'Select One' instead, and<br>/or also clear     |
|                          |                        |                                                 |                                                                              | Deceased? field and<br>choose 'Select One'<br>instead. Save.                                                                                                    |
|                          |                        |                                                 |                                                                              | <b>If the client is Deceased</b> ,<br>then update<br>Demographic screen                                                                                                |
|                          |                        |                                                 |                                                                              | "Known Date of Death?"<br>with either                                                                                                    |
|                          |                        |                                                 |                                                                              | <known, unknown,<br="">Estimate&gt; and<br/>"Deceased?"</known,>                                                                                                    |
|                          |                        |                                                 |                                                                              | <enter date="">. Save.</enter>                                                                                                    |
|                          |                        |                                                 |                                                                              | Exception created when<br>Demographic screen is<br>updated without<br>completing the Steps to<br>discharge a participant<br>from a program(s).                         |
|                          |                        |                                                 |                                                                              | 1. While in the participant<br>file, then select<br>Encounters<br>from the Navigation                                                                                  |
|                          |                        |                                                 |                                                                              | Panel<br>2. Under Encounters, you<br>will see the list of all<br>program enrollments<br>(Visit Type = Enrollment),<br>a participant has been in<br>and been discharged |
|                          |                        |                                                 |                                                                              | from.<br>3. Select Edit for the<br>Enrolled program (i.e.,<br>without discharge) they<br>were previously Admitted<br>to. This is where you                             |

| Worksheet<br>Name             | Exception<br>Type                                         | Worksheet<br>Header                       | Exception<br>Title                                                                                               | Instructions – How to<br>Fix Exception                                                                                                    |
|-------------------------------|-----------------------------------------------------------|-------------------------------------------|----------------------------------------------------------------------------------------------------|----------------------------------------------------------------------------------------------------|
|                               |                                                           |                                           |                                                                                                    | want<br>to discharge (close) the<br>participant from. Input<br>the updated enrollment<br>status, the end date and<br>reason for the discharge.<br>Save. Do this for each<br>(all) of the Enrolled<br>programs.<br><i>Refer to page 18 of the</i><br><i>User Guide</i> |
| DemoDOBGt95                   | Date of birth<br>(>95 years<br>old)                       | Demographic<br>Date of Birth<br>Exception | Client Age is greater<br>than 95 years old.                                                                      | Please verify and enter an<br>'Estimate' of the client's<br>truer age, using 01-Jan-<br>???? (where ???? would<br>be an approximate year<br>of birth to calculate their<br>approximate age)                                                                           |
| DemoNotFemale<br>Lesbian      | Demo -<br>lesbian but<br>not female or<br>trans women     | Demographic<br>Sex/Gender<br>Exceptions   | Sexual orientation is<br>listed as Lesbian but<br>sex/gender is not<br>Female or Trans<br>woman or Not<br>Listed | Please verify and edit<br>either the Demographics,<br>Sex/Gender or edit the<br>Demographics, Sexual<br>Orientation                                                                                                    |
| DemoNotMaleG<br>ay            | Demo - gay<br>but not male<br>or trans man                | Demographic<br>Sex/Gender<br>Exceptions   | Sexual orientation is<br>listed as Gay but<br>sex/gender is not<br>Male or Trans man<br>or Not Listed            | Please verify and edit<br>either the Demographics,<br>Sex/Gender or edit the<br>Demographics, Sexual<br>Orientation                                                                                                    |
| DemoSexOrienta<br>tionMissing | Demo -<br>missing<br>orientation for<br>male/trans<br>man | Demographic<br>Sex/Gender<br>Exceptions   | Sexual orientation is<br>Missing where<br>sex/gender is Male<br>or Trans man                                     | Please verify and edit<br>either the Demographics,<br>Sex/Gender or edit the<br>Demographics, Sexual<br>Orientation. Reason:<br>Male and Trans man who<br>are Gay, Queer, Bisexual,<br>Two-Spirted are a Priority<br>Population.                                      |
| IPCCMissing                   | IPCC missing<br>(no<br>relationships)                     | Clients with<br>Missing IPCC<br>Data.     | This exception<br>report shows clients<br>that do not have at<br>least one Presenting<br>Issue under IPCC        | Presenting Issue(s) need<br>to be identified for clients<br>(participants, community<br>members) who are New<br>to your agency and<br>Enrolled in a Program<br>during the current<br>reporting period.                                                                |

| Worksheet<br>Name           | Exception<br>Type                                                                                 | Worksheet<br>Header                                                                          | Exception<br>Title                                                                                                    | Instructions – How to<br>Fix Exception                                                                                                    |
|-----------------------------|---------------------------------------------------------------------------------------------------|----------------------------------------------------------------------------------------------|----------------------------------------------------------------------------------------------------|----------------------------------------------------------------------------------------------------|
|                             |                                                                                                   |                                                                                              |                                                                                                    | <b>Note:</b> The community<br>member or client must<br>have a TREAT ID and they<br>must be Enrolled in at<br>least one Program at your<br>agency. IPCC can only be<br>added after Enrollment. |
|                             |                                                                                                   |                                                                                              |                                                                                                    | a) Next, while in their<br>TREAT file, navigate to<br>IPCC and click +Add Issue,<br>fill details and Save – a<br>minimum of one issue is<br>required                                          |
|                             |                                                                                                   |                                                                                              |                                                                                                    | b) Add more issues if<br>needed, one-by-one, click<br>+Add Issue, fill details and<br>Save                                                                                                    |
|                             |                                                                                                   |                                                                                              |                                                                                                    | c) <u>YouTube Video #13</u><br>OCASE TREAT Add Issues<br>(IPCC)                                                                                                    |
| PHAConnToCare<br>NIL        | PHA -<br>connection to<br>care NIL<br>details (no<br>connection to<br>care widget<br>create date) | PHA Clients with<br>Missing<br>Connection to<br>Care data.                                   | This exception<br>report displays<br>clients who have no<br>information in the<br>connection to care<br>widget (i.e.,<br>connection to care<br>information is<br>missing) | Please verify and edit<br>either the Demographics,<br>Client Group or +Add<br>New to the Profile,<br>Medical tab, Connection<br>to care.                                                      |
| PHAConnToCare<br>NoMed      | PHA -<br>connection to<br>care no<br>medications                                                  | Connection to<br>Care: PHA Clients<br>with no<br>Medications.                                | This exception<br>report displays<br>clients who are not<br>on HIV medications.                                                                                           | Edit the Profile, Medical<br>tab, Connection to care,<br>Are you taking HIV<br>medications?                                                                                                   |
| PHAConnToCare<br>NoSpecPhys | PHA -<br>connection to<br>care no<br>specialist and<br>no primary<br>care physician               | Connection to<br>Care:<br>PHA Clients with<br>no specialist or<br>primary care<br>physician. | This exception repor<br>t displays clients wh<br>o have no specialist<br>and no primary care<br>physician.                                                                | Action is required by the agency to get the client c onnected to care.                                                                                                    |
| PHADxNegative               | PHA - no HIV<br>diagnosis                                                                         | Connection to<br>Care:<br>PHA Clients who<br>are HIV Negative                                | HIV/Hepatitis Status<br>(HIV negative, HCV<br>positive, HCV/HBV<br>co-infection,<br>unknown,                                                                              | Please verify and edit<br>either the Demographics,<br>Client Group or +Add<br>New to the Profile,<br>Medical tab, Connection                                                                  |

| Worksheet<br>Name              | Exception<br>Type                                                                                                    | Worksheet<br>Header                                                            | Exception<br>Title                                                                                                    | Instructions – How to<br>Fix Exception                                                                                                    |
|--------------------------------|----------------------------------------------------------------------------------------------------|--------------------------------------------------------------------------------|----------------------------------------------------------------------------------------------------|----------------------------------------------------------------------------------------------------|
|                                |                                                                                                    |                                                                                | unreported) does<br>not correspond to<br>the client group<br>(PHA).                                                                                                    | to care, HIV/Hepatitis<br>Status                                                                                                    |
| PHADxYear                      | PHA -<br>diagnosis year<br>missing, dx<br>year before<br>DOB, dx year<br>after current<br>year, dx year<br>before 1981 | Connection to<br>Care:<br>HIV Diagnosis Da<br>te Exceptions for<br>PHA Clients | This exception<br>reports displays<br>clients who have:<br>Diagnosis year missi<br>ng (DxYearMissing =<br>1), Diagnosis year b<br>efore 1981 (DxYearB<br>efore1981 = 1), Diag<br>nosis year is greater<br>than the current yea<br>r (DxYearCurrentYea<br>r = 1), Diagnosis yea<br>r is less than the yea<br>r of birth (DxYearYO<br>B = 1) | Please verify and edit or<br>+Add New to the Profile,<br>Medical tab, Connection<br>to care, Year of HIV<br>Diagnosis                                                                                                    |
| PHAEmpNoMed<br>Coverage        | PHA -<br>employment<br>widget has no<br>medication<br>coverage                                                         | PHA Clients with<br>out Medication C<br>overage                                | As indicated in the '<br>Employment' widge<br>t. Medication cover<br>age = None                                                                                                    | Please verify that your<br>client's file has<br>information about their<br>Medication coverage.<br>This enables you to<br>provide support. Edit or<br>+Add New to the Profile,<br>Employment tab,<br>Employment, Medication<br>coverage                                                                                                    |
| PNSchedulerNol<br>ntakeNoCoord | Intake from<br>prog<br>note/schedule<br>r                                                                              | New clients<br>without any<br>Intake or Service<br>Coordination<br>Activities. | Clients have no<br>Activity of the type<br>Intake or Service<br>Coordination listed<br>in either their<br>Progress notes or<br>Visits.                                                                                                    | Consider whether you've<br>added these Activity<br>Items which are<br>frequently overlooked,<br>one or more than one:<br>a) Intake (INTAKE-)<br>b) Service Coordination<br>(COORD-)<br><b>Note:</b> Appointments<br>(individual or group) do<br>not get locked. If you<br>need to go back and fix<br>one of them, search your<br>schedule for the<br>appointment or go |

| Worksheet<br>Name | Exception<br>Type     | Worksheet<br>Header                  | Exception<br>Title                                                                                                | Instructions – How to<br>Fix Exception                                                                                                    |
|-------------------|-----------------------|--------------------------------------|----------------------------------------------------------------------------------------------------|----------------------------------------------------------------------------------------------------|
|                   |                       |                                      |                                                                                                    | directly to the client's<br>schedule and Edit the<br>scheduled entry, using<br>one of the two methods<br>below:                                                                                                    |
|                   |                       |                                      |                                                                                                    | a) While in Edit mode,<br>scroll to the bottom and<br>Expand Activity details<br>Section (and scroll down)<br>to reveal existing Activity<br>items. Click Edit to add or<br>remove more of them,<br>one-by-one.                                                                                                    |
|                   |                       |                                      |                                                                                                    | b) While in Edit mode,<br>scroll to the bottom and<br>click +Add Activity if no<br>items have been added<br>before. Proceed to type<br>to add each Activity Item,<br>one-by-one.                                                                                                    |
|                   |                       |                                      |                                                                                                    | Additional note:<br>Individual Progress Notes<br>are locked after 72 hours.<br>The easiest way to fix this<br>would be to create an<br>Individual appointment<br>(backdated or you can<br>edit an existing Individual<br>appointment, they do not<br>lock) with a date within<br>the current reporting<br>period (starting April 1 OR<br>starting October 1). Add<br>all of the items which<br>were not added<br>originally, one-by-one. |
| VisitNoActivity   | Missing<br>activities | Visits with no<br>Activities listed. | This exception<br>report lists Clients<br>who have had<br>Attended and<br>Scheduled Visits<br>with no activities. | Go back and look at each<br>of the Individual or Group<br>Appointments and Edit<br>them to add Activities.                                                                                                    |

| Worksheet<br>Name        | Exception<br>Type                            | Worksheet<br>Header                                              | Exception<br>Title                                                                                                    | Instructions – How to<br>Fix Exception                                                                                                    |
|--------------------------|----------------------------------------------|------------------------------------------------------------------|----------------------------------------------------------------------------------------------------|----------------------------------------------------------------------------------------------------|
| VisitNoParticipan<br>ts  | Activities<br>missing<br>participants        | Visits with No<br>Participants                                   | This exception<br>report lists<br>Appointments that<br>do not have any<br>Participants in the<br>Activity area.                                                            | To resolve this Exception,<br>you can either:<br>1) Edit the Appointment,<br>Scroll down to the<br>bottom, Expand (+) the<br>Activities - details area<br>and scroll down, Click Edit<br>and in the Participant(s)<br>field begin typing the<br>Participant's First or Last<br>Name, Select it, Click<br>Save, Click Save again.<br>- OR -<br>2) Edit the Appointment,<br>Change the Status to<br>either Cancelled, No-<br>Show, Re-Scheduled or<br>Entered in Error and then<br>click Save |
|                          |                                              |                                                                  |                                                                                                    | Important: Do not<br>change the Program in<br>either field to fix this<br>Exception. If it is the<br>incorrect Program then<br>change the Status to<br>Entered in Error, Save and<br>then add a new<br>Appointment correctly.                                                                                                    |
| VisitPgmNoEnroll<br>ment | Programs with<br>visits but no<br>enrollment | Visits with no Enr<br>ollment in the<br>corresponding<br>Program | This exception<br>report lists Clients<br>who have had Visits<br>Scheduled under a<br>program, but no<br>enrollment record<br>exists for the<br>corresponding<br>programs. | Clients must first be<br>enrolled in a program(s)<br>before scheduling a Visit<br>under the program(s).<br><b>Note:</b> I don't expect us to<br>have any of these<br>because an Enrollment is<br>required for any IPCC or<br>Session Activity to be<br>entered                                                                                                    |